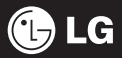

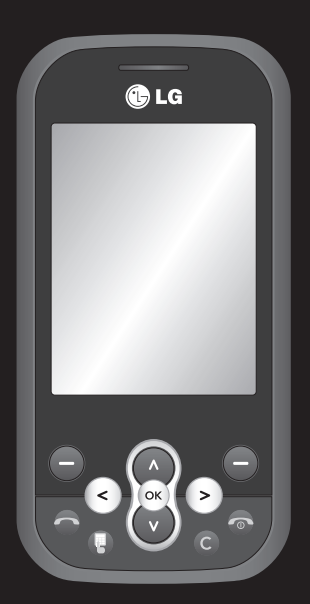

Der Inhalt dieses Handbuchs kann je nach Modell oder Software des Mobiltelefons oder nach Dienstanbieter variieren.

# KS360 Benutzerhandbuch I DEUTSCH

Herzlichen Glückwunsch zum Kauf des hoch entwickelten und kompakten Mobiltelefons KS360 von LG, mit dem Sie modernste digitale Mobilkommunikationstechnologie nutzen können.

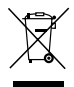

### Entsorgung von Altgeräten

- Wenn dieses Symbol eines durchgestrichenen Abfalleimers auf einem Produkt angebracht ist, unterliegt dieses Produkt der europäischen Richtlinie 2002/96/EC.
- 2 Alle Elektro- und Elektronik-Altgeräte müssen getrennt vom Hausmüll entsprechend den geltenden Vorschriften entsorgt werden.
- 3 Durch korrekte Entsorgung des Altgeräts können negative Konsequenzen für die Umwelt und Personen vermieden werden.
- 4 Genauere Informationen zur Entsorgung des alten Geräts erhalten Sie bei den lokalen Behörden, der Entsorgungseinrichtung oder dem Fachhändler, bei dem Sie das Produkt erworben haben.

| 01 |
|----|
| _  |
| 02 |
|    |
| 03 |
|    |
| 04 |
|    |
| 05 |
|    |
| 06 |
|    |
| 07 |
|    |
| 00 |

- EINFÜHRUNG 0
- STANDBY-BILDSCHIRM
  - ERSTE SCHRITTE
  - WERDEN SIE KREATIV
- ORGANIZER-FUNKTIONEN
  - BROWSER 06
  - EINSTELLUNGEN
    - ZUBEHÖR 08

# Inhalt

| 01 EINFÜHRUNG                        |      |
|--------------------------------------|------|
| Ihr neues Mobiltelefon               | 7    |
| Einleitung                           | 8    |
| Einlegen der SIM-Karte und des Akkus | . 10 |
| Speicherkarte                        | . 13 |
| Speicherkarte einsetzen              | . 13 |
| Speicherkarte entfernen              | . 13 |
| Speicherkarte formatieren            | . 13 |
| Menü-Übersicht                       | .14  |

### 02 STANDBY-BILDSCHIRM

| Standby-Bildschirm | 1 | 5 |
|--------------------|---|---|
| Statusleiste       | 1 | 5 |

### **03 ERSTE SCHRITTE**

| Anrufe                             | . 16 |
|------------------------------------|------|
| Einen Sprachanruf tätigen          | . 16 |
| Mithilfe des Kontaktverzeichnisses |      |
| anrufen                            | . 16 |
| Annehmen oder Abweisen eines       |      |
| Sprachanrufs                       | . 16 |
| Lautstärke anpassen                | . 17 |
| Kurzwahl                           | . 17 |
| Anruflisten anzeigen               | . 17 |
| Rufumleitung                       | . 18 |
| Anrufsperre                        | . 18 |
| Ändern der Rufeinstellung          | . 19 |
|                                    |      |

| Kontakte                               | 20   |
|----------------------------------------|------|
| Kontakte suchen                        | 20   |
| Neuen Kontakt hinzufügen               | 20   |
| Kontaktoptionen                        | 20   |
| Einen Kontakt einer Gruppe hinzufügen. | 21   |
| Eine Gruppe umbenennen                 | 21   |
| Einem Kontakt ein Bild hinzufügen      | 21   |
| Kontakte auf die SIM kopieren          | 22   |
| Alle Kontakte löschen                  | 22   |
| Informationen anzeigen                 | 22   |
| Nachrichten                            | 23   |
| Nachrichten                            | 23   |
| Senden von Nachrichten                 | 23   |
| Text eingeben                          | 24   |
| E-Mail einrichten                      | 24   |
| E-Mail vom neuen Konto senden          | 24   |
| Nachrichtenordner                      | 25   |
| Nachrichten verwalten                  | 26   |
| Vorlagen                               | 26   |
| Einstellungen für Textnachrichten      |      |
| ändern                                 | 27   |
| Einstellungen für Multimedia-          |      |
| Nachrichten (MMS) ändern               | 27   |
| E-Mail-Einstellungen ändern            | 28   |
| Andere Einstellungen ändern            | . 28 |
|                                        |      |

### 04 WERDEN SIE KREATIV

| Multimedia                                | .29  |
|-------------------------------------------|------|
| Ein Foto machen                           | .29  |
| Vor der Bildaufnahme                      | .29  |
| Nach der Aufnahme                         | . 30 |
| Schnelleinstellungen                      | . 30 |
| Bildgröße verändern                       | .31  |
| Gespeicherte Fotos ansehen                | .31  |
| Ein Foto als Hintergrund oder             |      |
| Kontaktfoto einstellen                    | .31  |
| Ein Video aufnehmen                       | .31  |
| Nach der Aufnahme                         | . 32 |
| Schnelleinstellungen                      | . 32 |
| Gespeicherte Videos ansehen               | .33  |
| Lautstärke einstellen, wenn Sie ein Video |      |
| ansehen                                   | .33  |
| MP3-Player                                | .33  |
| Übertragen von Musik auf das              |      |
| Mobiltelefon                              | .34  |
| Abspielen von Musiktiteln                 | . 34 |
| Optionen während des Abspielens von       |      |
| Musiktiteln                               | .34  |
| Eine Playlist erstellen                   | . 35 |
| Eine Playlist wiedergeben                 | .35  |
| Playlist bearbeiten                       | .35  |
| Playlist löschen                          | . 36 |
| Radio                                     | .37  |

| Radiostationen suchen      | 37 |
|----------------------------|----|
| Kanäle zurücksetzen        | 38 |
| Radio hören                | 38 |
| Sprachaufnahme             | 38 |
| Aufzeichnen                | 38 |
| Sprachaufnahme senden      | 38 |
| Eigene Dateien             | 39 |
| Bilder                     | 39 |
| Optionenmenüs für Bilder   | 39 |
| Fotos senden               | 40 |
| Bilder sortieren           | 40 |
| Löschen eines Bildes       | 40 |
| Mehrere Bilder löschen     | 40 |
| Eine Diashow erstellen     | 41 |
| Sounds                     | 41 |
| Töne einstellen            | 42 |
| Videos                     | 42 |
| Videos ansehen             | 42 |
| Optionen während das Video |    |
| angehalten ist             | 42 |
| Videoclip senden           | 42 |
| Menü Video-Optionen        | 43 |
| Dokumente                  | 43 |
| Dokument anzeigen          | 44 |
| Andere                     | 44 |
| Speicherkarte              | 44 |

# Inhalt

| Spiele und Anwendungen | 45 |
|------------------------|----|
| Spiele und Anwendungen | 45 |
| Ein Spiel starten      | 45 |
| Anwendungen            | 45 |
| Datenkonto             | 45 |

### 05 ORGANIZER-FUNKTIONEN

| Organizer & Extras             |  |
|--------------------------------|--|
| Hinzufügen eines neuen Termins |  |
| Termine im Kalender bearbeiten |  |
| Anderen Zugriff auf einen      |  |
| Termin gewähren                |  |
| Notiz hinzufügen               |  |
| Wecker einstellen              |  |
| Taschenrechner                 |  |
| Stoppuhr                       |  |
| Umrechnen von Einheiten        |  |
| Ort zur Weltzeituhr hinzufügen |  |
| SIM-Dienste                    |  |
|                                |  |

### 06 BROWSER

| 50 |
|----|
| 50 |
| 50 |
|    |
| 50 |
| 51 |
| 51 |
| 51 |
|    |

### 07 EINSTELLUNGEN

| Einstellungen52                             |
|---------------------------------------------|
| Profile ändern52                            |
| Profile anpassen52                          |
| Datum & Uhrzeit ändern52                    |
| Sprachen ändern52                           |
| Anzeige ändern53                            |
| Sicherheitseinstellungen ändern53           |
| Flugmodus54                                 |
| Zurücksetzen54                              |
| Speicherstatus54                            |
| Bluetooth-Einstellungen ändern54            |
| Verbindungseinstellungen ändern55           |
| Koppeln mit anderen Bluetooth-Geräten55     |
| Verwenden von Bluetooth-Kopfhörern 56       |
| Ihr Mobiltelefon als Massenspeichergerät 56 |
| Datei auf das Mobiltelefon übertragen57     |
| Senden und Empfangen von Dateien            |
| über Bluetooth57                            |

### 08 ZUBEHÖR

| Zubehör             | 59 |
|---------------------|----|
| Netzdienste         | 60 |
| Technische Daten    | 60 |
| Allgemein           | 60 |
| Umgebungstemperatur | 60 |
| Service-Center      | 60 |

| Richtlinien für die sichere und effiziente |   |
|--------------------------------------------|---|
| Handhabung6                                | 2 |

# Ihr neues Mobiltelefon

### Lautstärke

• Im Standby-Modus: Regelt die Lautstärke des Ruftons.

01

• Während eines Anrufs: Regelt die Lautstärke des Hörers.

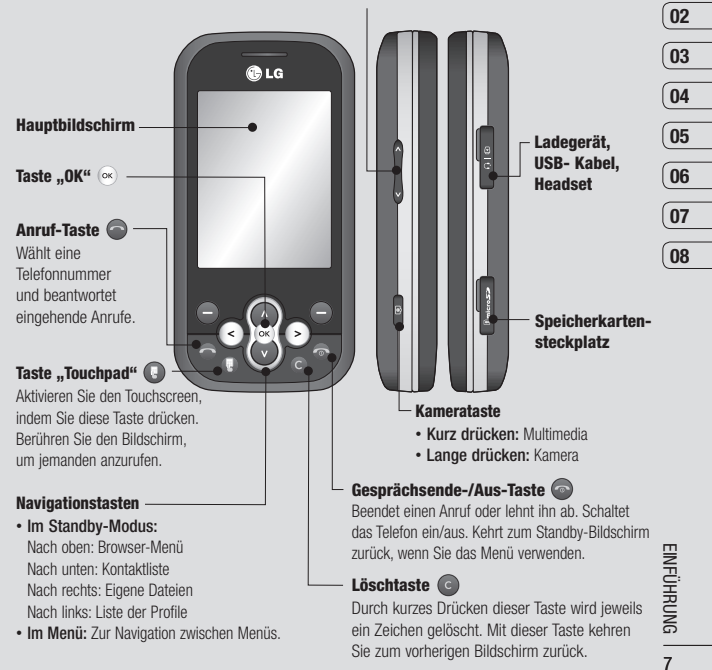

# Einleitung

Linke Auswahltaste/Rechte Auswahltaste

Führt die Funktion aus, die unten auf dem Bildschirm angezeigt wird.

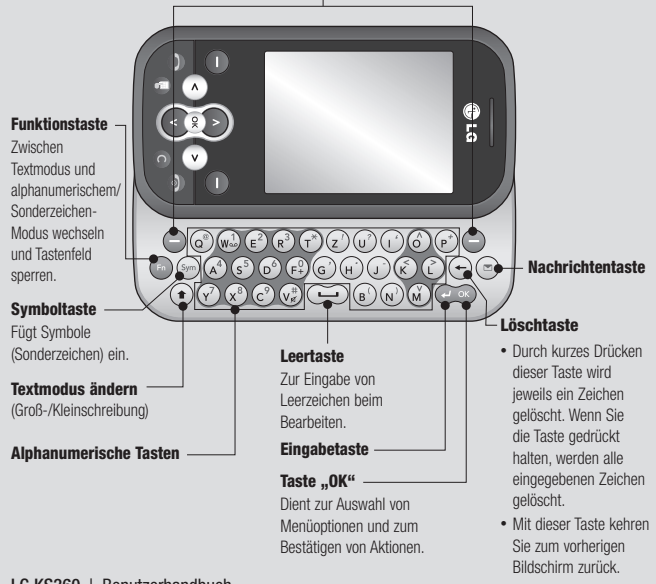

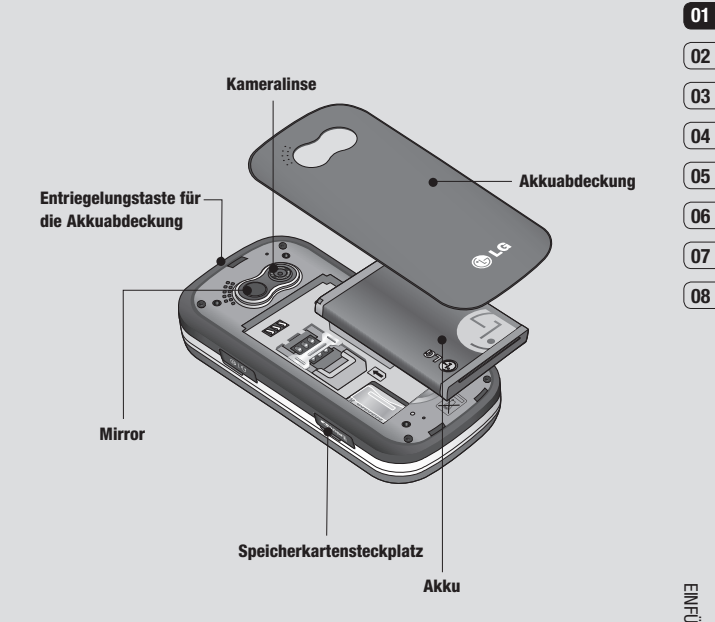

EINFÜHRUNG o

# Einlegen der SIM-Karte und des Akkus

### 1 Akkuabdeckung entfernen

Drücken Sie oben die Taste zum Herausnehmen des Akkus, und halten Sie sie gedrückt. Die Akkuabdeckung sollte sich einfach abnehmen lassen.

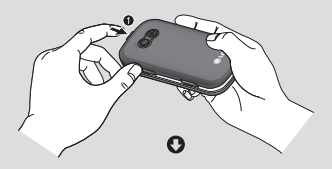

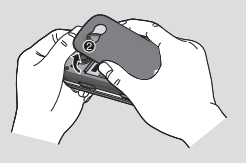

### 2 Akku entnehmen

Heben Sie das obere Ende des Akkus an, und entnehmen Sie den Akku aus dem Akkufach.

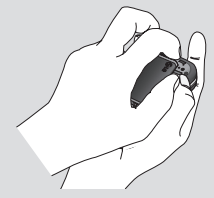

A warnung: Entfernen Sie den Akku nicht, während das Telefon eingeschaltet ist. Dies könnte Schäden am Telefon zur Folge haben.

### 3 SIM-Karte einsetzen

Öffnen Sie die Halterung für die SIM-Karte. Setzen Sie die SIM-Karte in die dafür vorgesehene Halterung ein, und schieben Sie die Halterung zurück. Die Kontakte der Karte müssen dabei nach unten zeigen. Um die SIM-Karte zu entfernen, ziehen Sie sie vorsichtig in die entgegengesetzte Richtung.

ARNUNG: Setzen Sie die SIM-Karte nicht ein, wenn die Schiebeklappe geöffnet ist, da das Telefon und die SIM-Karte beschädigt werden könnten.

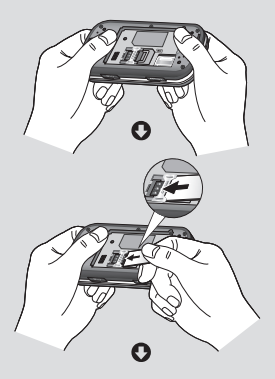

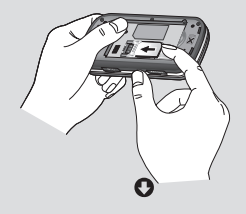

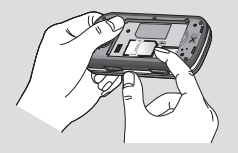

### 4 Akku einsetzen

Legen Sie den Akku zunächst mit seinem unteren Ende am unteren Rand des Akkufachs ein. Vergewissern Sie sich, dass die Kontakte des Akkus die Kontakte des Telefons berühren. Drücken Sie anschließend das obere Ende des Akkus hinein, bis es einrastet.

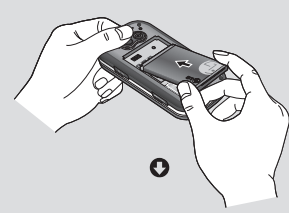

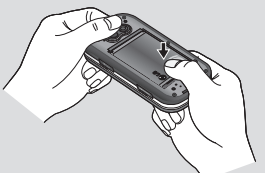

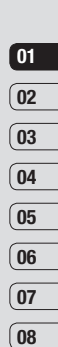

EINFÜHRUNG | 11

# Einlegen der SIM-Karte und des Akkus

### 5 Akkuabdeckung einsetzen

Fügen Sie die Akkuabdeckung mit dem unteren Ende am Rand des Akkufachs ein, und drücken Sie die Abdeckung nach unten, bis diese einrastet.

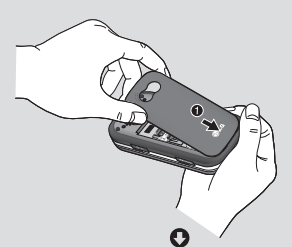

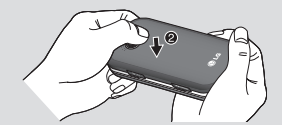

### 6 Mobiltelefon aufladen

Öffnen Sie die Abdeckung der Buchse für das Ladegerät des KS360. Ladegerät einstecken und dann an eine Netzsteckdose anschließen. Sobald die Anzeige "Vollständig geladen" auf dem Bildschirm erscheint, ist das KS360 aufgeladen.

WARNUNG: Das Telefon sollte in einer gut belüfteten Umgebung aufgeladen werden.

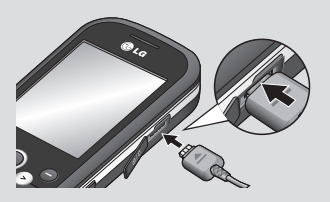

# Speicherkarte

### Speicherkarte einsetzen

Speichererweiterungen sind mittels Speicherkarte möglich.

**TIPP:** Die Speicherkarte ist als optionales Zubehör erhältlich.

Öffnen Sie die Klappe über dem Speicherkartensteckplatz. Schieben Sie die Speicherkarte in den Steckplatz, bis sie einrastet. Die goldfarbenen Kontakte müssen nach oben zeigen.

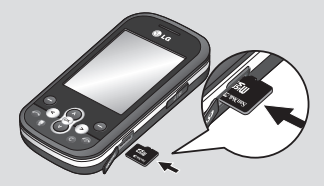

### Speicherkarte entfernen

Schieben Sie das Gerät auf und Entfernen Sie die Speicherkarte vorsichtig aus dem Steckplatz.

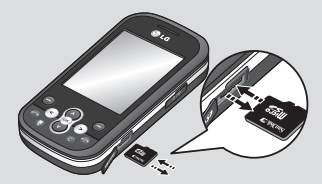

### Speicherkarte formatieren

Eine schon formatierte Speicherkarte kann sofort benutzt werden. Falls nicht, müssen Sie die Karte erst formatieren.

- 1 Wählen Sie im Standby-Bildschirm ∝ und dann **Einstellungen** aus.
- 2 Wählen Sie Speicherstatus und anschließend Speicherkarte → Formatieren (Format.) aus.

A WARNUNG: Wenn Sie die Speicherkarte formatieren, wird der gesamte Inhalt gelöscht. Wenn die Daten auf der Speicherkarte nicht verloren gehen sollen, sichern Sie sie zuvor.

# EINFÜHRUNG

01

02

03

04

# Menü-Übersicht

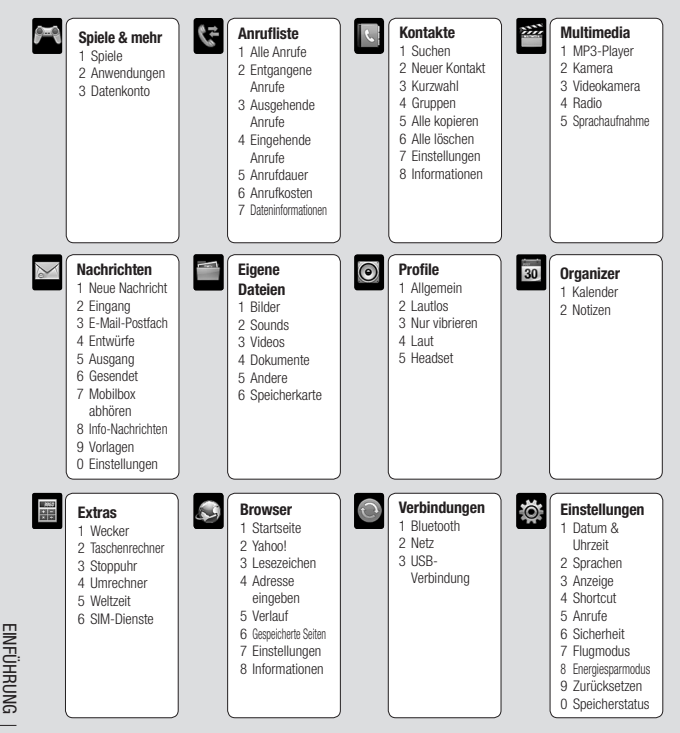

14

# Standby-Bildschirm

### Statusleiste

Mittels verschiedener Symbole zeigt die Statusleiste u. a. an: Signalstärke, neue Nachrichten, Akkulaufzeit und ob Bluetooth aktiv ist.

In der nachstehenden Tabelle werden die gängigen Symbole der Statusleiste erklärt.

| Symbol     | Beschreibung                                                     |
|------------|------------------------------------------------------------------|
| <b>Zad</b> | Anzeige der Netzstärke<br>(Anzahl der Balken kann<br>variieren)) |
| T          | Kein Netzwerksignal                                              |
| R          | Roaming wird genutzt                                             |
| 8          | Bluetooth aktiviert                                              |
| ٩          | Sie bauen eine WAP<br>Verbindung auf                             |
| U          | Wecker ist eingestellt                                           |
|            | Neue Nachrichten                                                 |
| 00         | Neue Sprachmitteilung                                            |

| Symbol          | Beschreibung                         |
|-----------------|--------------------------------------|
| $\triangleleft$ | Allgemeines Profil wird<br>verwendet |
| X               | Lautlos-Profil wird verwendet        |
| Â               | Vibrationsprofil wird<br>verwendet   |
| Q               | Outdoor-Profil wird<br>verwendet     |
| R               | Headset-Profil wird<br>verwendet     |
|                 | Verbleibende Akkulaufzeit            |
|                 | Akku leer                            |

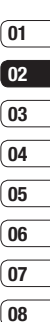

STANDBY-BILDSCHIRM 15

# Anrufe

### Einen Sprachanruf tätigen

- 1 Schalten Sie das Telefon ein.
- 3 Drücken Sie 💿 , um den Anruf einzuleiten.
- 4 Drücken Sie die Taste 💿 , um das Gespräch zu beenden.

**TIPP!** Zum Eingeben des Symbols + für ein internationales Gespräch drücken, und halten Sie 0 gedrückt.

# Mithilfe des Kontaktverzeichnisses anrufen

- 1 Wählen Sie aus dem Menü Kontakte aus.
- 2 Geben Sie den ersten Buchstaben des Kontakts ein, den Sie anrufen möchten.
- Um den Anruf einzuleiten, drücken Sie die Taste

### Annehmen oder Abweisen eines Sprachanrufs

Wenn das Mobiltelefon klingelt, drücken Sie oder berühren Sie **Annehmen**, um den Anruf entgegenzunehmen.

Drücken Sie loop oder wählen Sie **Ablehnen** um das eingehende Gespräch abzulehnen.

LG KS360 | Benutzerhandbuch

16

### Lautstärke anpassen

Stellen Sie die Lautstärke während eines Anrufs mit den Lautstärketasten links am Telefon ein.

### Kurzwahl

Sie können häufig angerufenen Kontakten eine Kurzwahltaste zuweisen

- 1 Drücken Sie Kontakte, und wählen Sie Kurzwahl
- 2 Taste 1 ist fest eingestellt für die Mobilbox. Dies kann nicht geändert werden. Wählen Sie entweder mit den Pfeilen auf den Navigationstasten eine andere beliebige Nummer aus, und wählen Sie dann Zuweisen oder verwenden Sie dafür die Zifferntasten
- 3 Ihr Adressbuch öffnet sich. Wählen Sie mit den Pfeilen auf den Navigationstasten den Kontakt aus, den Sie dieser Nummer zuweisen möchten, und wählen Sie anschließend OK.

Um eine Kurzwahlnummer anzurufen. drücken und halten Sie die zugewiesene Zahl, bis der Kontakt auf dem Bildschirm angezeigt wird. Der Kontakt für die Kurzwahl wird automatisch gewählt, drücken Sie 🦱 nicht berührt werden.

### Anruflisten anzeigen

Drücken Sie ( , und wählen Sie Anrufliste, um Folgendes anzuzeigen:

Alle Anrufe - Vollständige Liste aller gewählten. empfangenen und verpassten Anrufe.

Entgangene Anrufe - Eine Liste aller verpassten Anrufe.

Ausgehende Anrufe - Eine Liste aller ausgehende Anrufe.

Eingehende Anrufe - Eine Liste aller eingehende Anrufe.

Anrufdauer - Angaben über die Dauer der geführten Gespräche.

Anrufkosten - Angaben zu Gebühren für alle gewählten Nummern (Service nicht in allen Netzwerken verfügbar, wird nicht von allen Dienstanbietern unterstützt) sowie die Dauer aller empfangenen und gewählten Anrufe.

Dateninformationen - Anzeige der Menge empfangener und gesendeter Daten in Kilobyte.

TIPP! Wählen Sie in einem Anrufprotokoll Optionen und anschließend Löschen, um die ausgewählten oder alle aufgezeichneten Daten zu löschen.

TIPP! Markieren Sie mithilfe der Pfeile auf den Navigationstasten einen beliebigen Anruf, um Datum und Zeit des Anrufs anzuzeigen. Wählen Sie Anzeigen, um die Anrufdauer anzuzeigen.

ERSTE SCHRITTE 17

01 02 03 04 05 06 07 08

# Anrufe

### Rufumleitung

- 1 Drücken Sie 💌 , und wählen Sie Einstellungen und dann Anrufe.
- 2 Wählen Sie Rufumleitung.
- 3 Wählen Sie aus, ob Sie alle Anrufe, Anrufe bei besetzter Leitung, nicht angenommene Anrufe, Anrufe zu Zeiten, an denen Sie keinen Empfang haben, alle Datenanrufe oder alle Faxanrufe umleiten möchten.
- 4 Wählen Sie, ob Anrufe an die Mobilbox, eine andere Nummer oder an die zuletzt gewählte Nummer weitergeleitet werden sollen.
- 5 Geben Sie die Umleitungsnummer ein, oder wählen Sie **Suchen**, um nach der Umleitungsnummer zu suchen.

**Hinweis:** Rufumleitungen sind gebührenpflichtig. Nähere Informationen erhalten Sie von Ihrem Mobilfunkanbieter.

TIPP! Wählen Sie Alle aufheben im Menü Rufumleitung, um alle Rufumleitungen zu deaktivieren.

### Anrufsperre

- 1 Drücken Sie 💌 , und wählen Sie Einstellungen und dann Anrufe.
- 2 Wählen Sie Anrufsperre.
- **3** Wählen Sie eine oder alle dieser sieben Optionen:

Alle abgehenden Ausgehend int. Ausgehend international, ausgenommen Heimatland Eingehende Anrufe Eingehende Anrufe im Ausland Alle Anrufsperren löschen Kennwort ändern

4 Wählen Sie Aktivieren, und geben Sie das Sperrkennwort ein. Informieren Sie sich bitte bei Ihrem Netzanbieter über diesen Service.

TIPP! Festwahlnummern wählen zum Einschalten und Erstellen einer Liste von Nummern, die von Ihrem Mobiltelefon angerufen werden können. Sie brauchen dazu einen PIN2-Code von Ihrem Netzanbieter. Bei Aktivieren dieser Option können von diesem Mobiltelefon nur Nummern aus der Festwahlliste angerufen werden.

## 01 02 03 04 05 06 07 08

### Ändern der Rufeinstellung

- 1 Drücken Sie 🐼 , und wählen Sie Einstellungen und dann Anrufe.
- 2 Hier können Sie die Einstellungen ändern für:

**Rufumleitung** - Wählen Sie, ob Anrufe umgeleitet werden sollen.

**Anrufsperre** - Wählen Sie aus, welche Anrufe Sie sperren möchten.

Festwahlnummern - (SIM-abhängig) Mit dieser Option sind abgehende Anrufe nur zu bestimmten Rufnummern möglich. Die Beschränkung kann nur durch Eingabe des PIN2-Codes umgegangen werden.

**Rufannahme** - Legen Sie fest, ob Anrufe nur mithilfe der Annahmetaste, mit einer beliebigen Taste oder durch Aufschieben des Telefons entgegengenommen werden sollen.

**Eigene Nr. senden** - Wählen Sie, ob Ihre Nummer angezeigt werden soll, wenn Sie anrufen.

Anklopfen - Wählen Sie, ob Sie während eines Gesprächs über eingehende Anrufe benachrichtigt werden möchten. Minutenton - Wählen Sie Ein, um während des Gesprächs jede Minute einen Signalton zu hören.

### Autom. Wahlwiederholung

Legen Sie fest, dass nach erfolglosen
 Verbindungsversuchen eine automatische
 Wahlwiederholung erfolgt.

MFV-Töne senden - Sie können während eines Anrufs DTMF-Töne (Dual Tone Multiple Frequency) an die Rufnummer auf dem Display senden. Mit dieser Option können Sie während eines Anrufs bei einem automatischen System, z. B. einer Bank, Ihr Kennwort oder Ihre Kontonummer eingeben.

# Kontakte

### Kontakte suchen

- 1 Wählen Sie auf dem Standby-Bildschirm Kontakte und anschließend Suchen.
- 2 Geben Sie den ersten Buchstaben des Kontakts ein, den Sie anrufen möchten.
- 3 Mithilfe der Pfeile auf den Navigationstasten können Sie durch die Kontakte und ihre jeweiligen Rufnummern blättern.

### Neuen Kontakt hinzufügen

- 1 Wählen Sie Kontakte, und wählen Sie Neuer Kontakt.
- 2 Legen Sie fest, ob der neue Kontakt im Telefon oder auf der SIM-Karte gespeichert werden soll.
- 3 Geben Sie alle Ihnen bekannten Informationen ein, und wählen Sie **Speich**.

Oder nutzen Sie die etwas schnellere Methode bei geschlossenem Telefon.

- Schalten Sie in den Touch-Modus, geben Sie auf dem Standby-Bildschirm die Nummer ein, die Sie speichern möchten, und drücken Sie die linke Auswahltaste.
- 2 Anschließend Speich. oder Kontakt ergänzen.
- 3 Geben Sie wie oben die entsprechenden Informationen ein, und berühren Sie **Speich**.

### Kontaktoptionen

Sie haben viele Möglichkeiten, wenn Sie einen Kontakt anzeigen. Auf das Menü **Optionen** zugreifen und die folgenden Funktionen nutzen:

- 1 Öffnen Sie den gewünschten Kontakt. Siehe Kontakte suchen weiter oben.
- 2 Wählen Sie **Optionen**, um die Optionsliste zu öffnen.

Hier können Sie:

Bearbeiten - Kontaktdaten ändern.

Neue Nachricht - Nachrichten an einen Kontakt senden. Falls der Kontakt eine E-Mail- Adresse hat, wählen Sie die Nachrichtenart Nachricht oder E-Mail.

Senden - Kontaktdaten als Visitenkarte an eine andere Person senden. Wählen Sie SMS, MMS, über Bluetooth oder E-Mail.

Löschen - Kontakte löschen. Wählen Sie Ja wenn Sie sicher sind.

**Neuer Kontakt** - Einen neuen Kontakt hinzufügen.

Mehrere löschen - Mehrere Kontakte zum Löschen auswählen.

ERSTE SCHRITTE 2

### Auf Telefon/SIM-Karte kopieren

 Kopieren/Verschieben auf die SIM-Karte oder das Mobiltelefon (je nachdem, wo der Kontakt zuerst gespeichert wurde).

### Einen Kontakt einer Gruppe hinzufügen

Sie können Kontakte in Gruppen zusammenführen und so beispielsweise Arbeitskollegen und Familie in verschiedenen Gruppen speichern. Im Telefon sind bereits mehrere Gruppen eingerichtet, z.B. Familie, Freunde, Kollegen, VIP, Gruppe 1 und Gruppe 2.

- 1 Wählen Sie Kontakte, und wählen Sie Gruppen.
- 2 Blättern Sie zu der Gruppe, der Sie einen Kontakt hinzufügen möchten, und wählen Sie Ansicht und dann Neu.
- 3 Ihre Kontakte öffnen sich. Blättern Sie zu den Kontakten, die Sie der Gruppe hinzufügen möchten, und wählen Sie in , und dann Fertig.
- 4 Wählen Sie Ja wenn Sie sicher sind.

TIPP! Sie können einer Gruppe einen Rufton oder ein Symbol zuweisen. Wählen Sie die Gruppe, der Sie einen Rufton oder ein Symbol zuweisen möchten. Wählen Sie anschließend in "optionen" das gewünschte Element aus.

### Eine Gruppe umbenennen

Sie können jede Gruppe Ihren Wünschen entsprechend umbenennen.

- 1 Berühren Sie auf dem Standby-Bildschirm Kontakte, und wählen Sie Gruppen.
- 2 Heben Sie die umzubenennende Gruppe hervor.
- 3 Wählen Sie Optionen und anschließend Umbenennen. Geben Sie den neuen Gruppennamen ein.
- 4 Wählen Sie Speich.

Hinweis: Sie können nur einen im Telefonspeicher (nicht auf der SIM) gespeicherten Kontakt einer Gruppe zuweisen oder ein Bild einem Kontakt hinzufügen.

### Einem Kontakt ein Bild hinzufügen

Sie können die Anzeige eines Kontakts in Ihren Kontakten ändern, indem Sie ein Bild hinzufügen.

- 1 Wählen Sie Kontakte, und wählen Sie Einstellungen.
- 2 Wählen Sie Kontaktansicht und anschließend Mit Bild.
- 3 Kehren Sie zu den Kontakten zurück, und wählen Sie den Kontakt aus, dem Sie ein Foto hinzufügen möchten.

ERSTE SCHRITTE | 21

01

02

03

04

05

06

07

08

# Kontakte

- 4 Wählen Sie **Optionen** und dann **Bearbeiten**.
- 5 Blättern Sie nach unten zum Bereich Foto. Wählen Sie Optionen und anschließend Bilder oder Neues Bild. Wenn Sie Bilder auswählen, können Sie ein Bild aus dem Telefonspeicher auswählen. Wenn Sie Neues Bild auswählen, wird der Sucher der Kamera geöffnet, damit Sie ein Foto Ihres Kontakts machen können.
- 6 Wählen Sie Speichern.

### Kontakte auf die SIM kopieren

Sie können Ihre Kontakte von der SIM auf Telefon oder umgekehrt kopieren.

- 1 Wählen Sie Kontakte, und wählen Sie Alle kopieren.
- 2 Wählen Sie, ob Sie die Kontakte von SIM auf Telefon oder von Telefon auf SIM kopieren möchten.
- 3 Wählen Sie, ob die ursprünglichen Datensätze erhalten oder gelöscht werden sollen.
- 4 Wählen Sie Ja wenn Sie sicher sind.

### Alle Kontakte löschen

- 1 Wählen Sie Kontakte, und wählen Sie Alle löschen.
- 2 Wählen Sie, ob die Kontakte von der **SIM** oder dem **Telefon** gelöscht werden sollen.
- 3 Wählen Sie Ja wenn Sie sicher sind.
- 4 Geben Sie das Kennwort ein. Dies ist standardmäßig auf "0000" festgelegt. Wählen Sie OK.

### Informationen anzeigen

Berühren Sie auf dem Standby-Bildschirm Kontakte, und wählen Sie Informationen. Hier können Sie Ihre Servicerufnummern, Eigene Nummern und die Meine Visitenkarte anzeigen.

TIPP! Wenn Sie noch keine Visitenkarte erstellt haben, können Sie eine im Meine Visitenkarte- Bildschirm erstellen. Wählen Sie Neu, und geben Sie Ihre Daten wie für einen normalen Kontakt ein. Wählen Sie Speichern.

# Nachrichten

### Nachrichten

Ihr KS360 verfügt über Funktionen für SMS, MMS, E-Mail und für Netz-Service-Nachrichten. Drücken Sie einfach **Menü**, und wählen Sie **Nachrichten** aus.

### Senden von Nachrichten

- 1 Drücken Sie 🐼 , und wählen Sie Nachrichten und dann Neue Nachricht.
- 2 Wählen Sie Nachricht um eine SMS oder MMS zu senden.
- 3 Eine neue Nachricht wird geöffnet. Im intuitiven und benutzerfreundlichen Nachrichten-Editor können Sie zwischen SMS- und MMS-Modus wechseln. Die Standardeinstellung des Nachrichten-Editors ist der SMS-Modus.
- 4 Geben Sie die Nachricht mit dem manuellen ABC-Modus ein.

- 5 Wählen Sie Optionen und dann Einfügen, um Bild, Sound, Video, Symbol, Textvorlage, Emoticon, Name & Nummer, Neue Seite, Betreff oder Mehr (Kontakt/Meine Visitenkarte/Termin).
- 6 Wählen Sie Senden an.
- 7 Geben Sie die Telefonnummer ein, drücken Sie **Optionen** und dann **Kontakte**, um die Kontaktliste zu öffnen. Sie können mehrere Kontakte hinzufügen.
- 8 Wählen Sie Senden.

A Hinweis: Wenn ein Bild, ein Sound, ein Video, ein neues Seite oder ein Betreff zum Nachrichten-Editor hinzugefügt wird, wird automatisch der MMS-Modus ausgewählt. Die Nachricht wird dementsprechend berechnet.

ERSTE SCHRITTE 23

# Nachrichten

### Text eingeben

Mit Hilfe der Tastatur des Telefons können alphanumerische Zeichen eingegeben werden. Texteingaben sind beispielsweise zum Speichern von Namen im Adressbuch, zum Erstellen von Mitteilungen und für die Verwendung des Kalenders erforderlich. Das Telefon bietet die folgenden Texteingabemethoden: ABC-Modus und 123-Modus.

**Hinweis:** In einigen Feldern kann nur ein bestimmter Texteingabemodus verwendet werden, beispielsweise bei der Eingabe von Telefonnummern im Adressbuch.

Im Sonderzeichenmodus können Sie verschiedene Symbole und Sonderzeichen einfügen. Drücken Sie die Taste 💮 , um ein Symbol oder Sonderzeichen einzugeben.

Mit der Taste 🕞 können Sie Buchstaben löschen.

### 123-Modus

In diesem Modus geben Sie Nummern durch einmaliges Drücken der entsprechenden Taste ein. Im Buchstabenmodus können Sie auch Zahlen eingeben, indem Sie die gewünschte Taste gedrückt halten.

### E-Mail einrichten

Das KS360 ermöglicht Ihnen E-Mails unterwegs zu empfangen und zu senden. Es geht einfach und schnell, ein POP3- oder IMAP4-Konto einzurichten.

- 1 Drücken Sie 🐼 , und wählen Sie Nachrichten und dann Einstellungen.
- 2 Wählen Sie E-Mail und dann E-Mail-Konto.
- 3 Wählen Sie Neu.

### E-Mail vom neuen Konto senden

In diesem Menü können Sie ein E-Mail-Konto hinzufügen, bearbeiten und löschen.

- Drücken Sie on , und wählen Sie
   Nachrichten und dann Neue Nachricht.
- 2 Wählen Sie E-Mail, und die neue E-Mail öffnet sich.
- 3 Erstellen Sie einen Betreff, drücken Sie OK.
- 4 Geben Sie Ihre Nachricht im manuellen ABC-Modus ein.
- 5 Wählen Sie Optionen, und wählen Sie den gewünschten Anhang aus: Bild, Ton, Video, Dokument, Kontakt, Meine Visitenkarte oder Terminkalender.

- 6 Drücken Sie Senden, und geben Sie die Adresse des Empfängers ein, oder drücken Sie Optionen, und wählen Sie Kontakte aus, um die Kontaktliste zu öffnen.
- 7 Drücken Sie Senden, und die E-Mail wird gesendet.

### Nachrichtenordner

Drücken Sie (x), und wählen Sie Nachrichten. Die im KS360 verwendete Ordnerstruktur ist selbsterklärend.

**Eingang** - Alle eingehenden Nachrichten werden im Eingang abgelegt. Von hier können Sie antworten, weiterleiten und mehr. Weitere Informationen finden Sie weiter unten.

E-Mail-Postfach - Enthält alle Ihre E-Mail-Nachrichten. Wählen Sie das Konto aus, das Sie verwenden möchten, und dann Abrufen. Ihr KS360 stellt eine Verbindung zum E-Mail-Konto her und ruft neue Nachrichten ab.

**Entwürfe** - Sie können Nachrichten speichern, die Sie aus Zeitmangel nicht fertigstellen konnten.

Ausgang - Hier werden Nachrichten während der Übertragung vorübergehend gespeichert.

Gesendet - Alle gesendeten Nachrichten werden im Ordner "Gesendete Objekte" abgelegt.

Mobilbox abhören - Wenn dieses Menü ausgewählt wurde, drücken Sie einfach OK, um Sprachmitteilungen abzuhören. Neue Nachrichten in der Mailbox werden durch ein Symbol im Display und einen Signalton angezeigt. Nähere Informationen zu den verfügbaren Diensten und den entsprechenden Einstellungen für das Telefon erhalten Sie von Ihrem Mobilfunkanbieter.

**Info-Nachrichten** - Alle von Ihrem Betreiber empfangenen Nachrichten und Updates.

Vorlagen - Eine Liste nützlicher Nachrichten, die für eine schnelle Antwort bereits erstellt wurden.

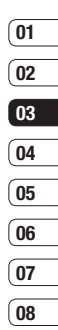

# Nachrichten

### Nachrichten verwalten

Sie können Ihre Nachrichten im Eingang verwalten.

- Drücken Sie (∞), wählen Sie "Nachrichten" und dann "Eingang". Noch schneller geht es, wenn Sie auf dem Standby-Bildschirm ∑ auswählen, um eine neue Nachricht zu bearbeiten.
- 2 Wählen Sie anschließend eine der folgenden Optionen:

Löschen - Sie können die aktuelle Nachricht löschen.

**Antworten** - Sie können eine Antwort an den Absender erstellen.

Weiterleiten - Ausgewählte Nachricht an andere Personen senden.

**Rückruf** - Person anrufen, die Ihnen die Nachricht gesendet hat.

**Informationen** - Die Details einer Nachricht anzeigen, z.B. die Sendezeit.

Kopieren/Verschieben - Wählen Sie aus, ob Sie die ausgewählte Nachricht auf die SIM-Karte oder das Telefon verschieben oder kopieren möchten.

Mehrere löschen - Ausgewählte Nachrichten löschen.

Alle gelesenen löschen - Alle geöffneten Nachrichten werden gelöscht.

Alle löschen - Löschen Sie Textnachrichten, MMS-Nachrichten oder alle Nachrichten.

Wenn die Nachricht "Kein Platz für SIM Nachrichten" angezeigt wird, sollten Sie einige Nachrichten im Eingang löschen.

Wenn die Nachricht "Kein Platz für Nachrichten" angezeigt wird, sollten Sie einige Nachrichten oder gespeicherte Dateien löschen.

### Vorlagen

Sie können für häufig gesendete SMS und MMS Vorlagen erstellen. Sie finden bereits einige Vorlagen auf Ihrem Mobiltelefon und können diese nach Wunsch bearbeiten.

- 1 Drücken Sie 💌 , und wählen Sie Nachrichten und dann Vorlagen.
- 2 Wählen Sie SMS oder MMS. Hier können Sie Optionen auswählen und mit Bearbeiten bestehende Vorlagen verändern, eine Neue Vorlage hinzufügen oder Vorlagen löschen.
- 3 Zum Senden einer Vorlage wählen Sie die zu sendende Vorlage aus, dann wählen Sie Optionen und schließlich Senden.

- 4 Wählen Sie die Sendeart für die Vorlage: Nachricht, Bluetooth-Nachricht oder E-Mail.
- 5 Wählen Sie einen Kontakt und anschließend Senden.

# Einstellungen für Textnachrichten ändern

Die KS360 Einstellungen für Nachrichten sind vordefiniert, damit Sie sofort Nachrichten senden können.

Weitere Informationen zum Ändern der Einstellungen finden Sie weiter unten.

Drücken Sie 💌 , und wählen Sie Nachrichten dann Einstellungen und SMS. Sie können folgende Änderungen vornehmen:

Nachrichtentyp - Sie können Text in Sprachwahl, Fax, Paging, X.400, E-Mail oder ERMES senden.

**Gültigkeit** - Wählen Sie, wie lange Nachrichten im Nachrichten-Center gespeichert bleiben.

**Sendebericht** - Wählen Sie, ob Sie eine Bestätigung erhalten wollen, dass Ihre Nachricht übertragen wurde.

Antwortkostenübernahme - Wählen Sie, ob die Antwort des Empfängers Ihrer Nachricht Ihnen berechnet werden soll. **SMS Zentrale** - Geben Sie Detailinformationen für das Nachrichten- Center ein.

Zeichenkodierung - Wählen Sie die Zeichenkodierung. Dies beeinflusst die Größe Ihrer Nachricht und somit die Kosten für die Datenübertragung.

Langen Text senden als - Wählen Sie den SMS- (Mehrere Textnachrichten) oder MMS-Modus aus, wenn Sie im Nachrichtenfeld Text eingeben, der zwei Seiten überschreitet.

Übertragungsart - Wählen Sie, ob Ihre Nachrichten über GSM oder GPRS gesendet werden.

### Einstellungen für Multimedia-Nachrichten (MMS) ändern

Die KS360 Einstellungen für Nachrichten sind vordefiniert, damit Sie sofort Nachrichten senden können.

Weitere Informationen zum Ändern der Einstellungen finden Sie weiter unten.

Drücken Sie 💿 , und wählen Sie

Nachrichten dann Einstellungen und MMS.

Sie können folgende Änderungen vornehmen:

**Anzeigedauer** - Legen Sie fest, wie lange Ihre Dias auf dem Bildschirm angezeigt werden.

**Priorität** -Legen Sie die Prioritätsstufe für Ihre MMS fest.

ERSTE SCHRITTE | 27

# Nachrichten

**Gültigkeit**- Wählen Sie, wie lange Nachrichten im Nachrichten-Center gespeichert bleiben.

Sendebericht - Wenn Sie die Einstellung "Ja" wählen, können Sie überprüfen, ob die Nachricht erfolgreich gesendet wurde.

Lesebestätigung- Wählen Sie, ob Sie eine Lesebestätigung zulassen und/oder lesen möchten.

Autom. empfangen - Wählen Sie abhängig davon, ob Sie im Heimnetzwerk oder im Roaming-Netzwerk sind, ob MMS automatisch oder manuell heruntergeladen werden sollen.

Datenkonten - Wenn Sie einen MMS-Server wählen, können Sie eine URL dafür festlegen.

**Erlaubter Nachrichtentyp** - Wählen Sie Persönlich, Werbung oder Informationen.

### E-Mail-Einstellungen ändern

- Drücken Sie (initial von die Sie Nachrichten dann Einstellungen.
- 2 Wählen Sie E-Mail und anschließend:

**E-Mail-Konto** - In diesem Menü können Sie ein E-Mail-Konto hinzufügen, bearbeiten und löschen. **Zugangspunkt** - Geben Sie den Namen für den Zugangspunkt an.

**Abrufintervall** - Wählen Sie, wie oft Ihr KS360 neue Nachrichten abrufen soll.

**Signatur** - Erstellen Sie eine E-Mail-Signatur, und schalten Sie diese ein.

### Andere Einstellungen ändern

Drücken Sie 🐼 , und wählen Sie Nachrichten dann Einstellungen.

Mobilboxnummer - Ihre Mobilboxnummer ist hier gespeichert. Fragen Sie Ihren Netzbetreiber nach weiteren Informationen zu diesem Service.

Push-Nachricht - Hier können Sie Push-Nachrichten ausschalten. Dies bedeutet, dass Nachrichten nicht mehr direkt an Ihr Gerät gesendet werden, wenn sie empfangen werden, sondern erst, wenn Sie den Posteingang nach neuen Nachrichten prüfen.

**Infodienste** - Wählen Sie Empfangen, Benachrichtigung oder Sprache.

Textnachr. speich. - Hier können Sie festlegen, wo die Nachricht gespeichert wird. (Telefon/Speicherkarte)

# Multimedia

### Ein Foto machen

- Halten Sie die Kamerataste an der linken Seite Ihres Telefons gedrückt. Der Sucher der Kamera wird auf dem Bildschirm angezeigt.
- 2 Halten Sie das Mobiltelefon horizontal, und richten Sie die Linse auf den Fotogegenstand.
- 3 Drücken Sie die Kamerataste halb herunter. Halten Sie das Mobiltelefon so, dass Sie das Motiv sehen können.
- 4 Drücken Sie die Kamerataste vollständig herunter, um das Bild aufzunehmen.

Hinweis: Sie können auch vom Standby-Bildschirm auf das Menü Kamera zugreifen. Drücken Sie e und wählen Sie Multimedia aus. Blättern Sie dann nach unten, und wählen Sie Kamera aus, um den Sucher zu öffnen.

### Vor der Bildaufnahme

Selbstauslöser - Mit dem Selbstauslöser können Sie eine Zeitverzögerung festlegen, nachdem die Aufnahmetaste gedrückt wurde. Wählen Sie 3 Sekunden, 5 Sekunden oder 10 Sekunden.

Wuttiaufnahme - Hiermit können Sie hintereinander Multiaufnahmen aufnehmen. Das ist ideal für die Aufnahme von sich bewegenden Objekten oder Sportveranstaltungen.

Weißabgleich - Der Weißabgleich stellt sicher, dass alle Weißtöne in den Fotos realistisch sind. Damit die Kamera den Weißabgleich korrekt vornehmen kann, müssen Sie eventuell die Lichtverhältnisse einstellen. Wählen Sie Automatisch, Nachtmodus, Tageslicht, Kunstlicht, Bewölkt, oder Fluoreszierend.

Farbeffekt - Wählen Sie aus vier Farbtonoptionen: Aus(Normal/Farbe), Sepia, Schwarz Weiß oder Negativ.

**EV** - Hiermit können Sie die Helligkeit des Bildes einstellen.

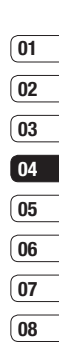

# Multimedia

### Nach der Aufnahme

Ihr aufgenommenes Foto erscheint auf dem Bildschirm. Der Bildname wird unten im Bildschirm angezeigt. Auf der rechten Seite des Bildschirms werden sechs Optionen angezeigt.

**OK** - Auswählen, um gleich ein weiteres Foto aufzunehmen. Ihr aktuelles Foto wird gespeichert.

Neues Bild - Nehmen Sie sofort ein weiteres Foto auf. Ihr aktuelles Foto wird gespeichert.

Verwenden als - Hiermit können Sie ein Untermenü öffnen, mit dem Sie das Bild als Hintergrund oder Kontaktfoto festlegen können.

Senden - Wählen Sie diese Option um das Foto als MMS oder E-Mail zu verschicken.

Dateien - Hiermit können Sie andere Fotos im Album anzeigen. Ihr aktuelles Foto wird gespeichert.

Lösch. - Löschen Sie das gerade aufgenommene Foto, und berühren Sie **Ja** zur Bestätigung. Der Sucher erscheint wieder.

### Schnelleinstellungen

Wählen Sie **Optionen**, um zu den Schnelleinstellungen zu gelangen, u. a. verschiedene Optionen zum Aufnehmen von Fotos.

Videokamera - Wechseln Sie vom Kamera-Modus in den Videokamera-Modus.

Anzeige - Wählen Sie "Standard-" oder "Clean-Modus (Symbole ausblenden)".

Auflösung - Weitere Informationen finden Sie weiter unten unter "Bildgröße verändern".

Qualität - Hiermit können Sie die Bildqualität auf Normal, Fein oder Superfein festlegen. Je feiner die Qualität, desto schärfer ist das Foto. Aufgrund der höheren Dateigröße können Sie aber weniger Fotos speichern.

Auslöserton - Hier können Sie festlegen, welcher Ton beim Aufnehmen eines Fotos erklingt.

Speicherort - Hier können Sie festlegen, wo das Bild gespeichert wird. (Speicherkarte/ Telefon)

**Standardeinst.** - Wählen Sie **Ja**, um das Telefon wieder auf die ursprünglichen Kameraeinstellungen zurückzusetzen.

### Bildgröße verändern

Ändern Sie die Fotogröße, um Speicherplatz zu sparen. Je höher die Auflösung, desto höher die Dateigröße und desto mehr Speicherkapazität wird benötigt. Falls Sie mehr Bilder auf Ihrem Mobiltelefon speichern möchten, ändern Sie die Pixelanzahl, um die Dateien zu verkleinern.

- Drücken Sie Optionen und dann Auflösung aus der Symbolleiste.
- 2 Wählen Sie einen Pixelwert aus den vier numerischen Optionen (320x240, 640x480, 1280x960, 1600x1200).
- 3 Drücken Sie **OK**, um die Änderungen zu übernehmen.

### **Gespeicherte Fotos ansehen**

- Sie können vom Kamera-Modus und Standby-Bildschirm auf die gespeicherten Fotos zugreifen. Wählen Sie im Sucher mit der Navigationstaste aus. Im Standby-Bildschirm drücken Sie (), wählen Eigene Dateien und dann Bilder.
- 2 Die Galerie erscheint auf dem Bildschirm.
- 3 Wählen Sie das Foto, das Sie anzeigen möchten, mithilfe der Pfeiltasten aus, und wählen Sie "Ansicht", um es zu vergrößern.

### Ein Foto als Hintergrund oder Kontaktfoto einstellen

Wählen Sie unter "Bilder" mit den Navigationspfeilen ein Bild aus, und wählen Sie Optionen. Berühren Sie "Verwenden als", um das Bild als Hintergrund oder Kontaktfoto für einen Ihrer Kontakte zu verwenden.

Hinweis: Kontaktfotos können nur für auf dem Telefon gespeicherte Kontakte hinzugefügt werden.

### Ein Video aufnehmen

- Halten Sie die Kamerataste an der rechten Seite Ihres Telefons gedrückt. Der Sucher der Kamera wird auf dem Bildschirm angezeigt.
- 2 Wählen Sie links oben auf dem Bildschirm Optionen und dann "Videokamera" aus. Der Sucher der Videokamera wird auf dem Bildschirm angezeigt.
- Richten Sie die Kameralinse auf das zu filmende Objekt.
- 4 Drücken Sie die Kamerataste auf der linken Seite Ihres Telefons, um die Aufnahme zu starten.
- 5 REC wird rechts unten im Sucher angezeigt, und ein Timer zeigt die Videolänge an.

# WERDEN SIE KREATIV

01

02

03

04

05

06

07

08

# Multimedia

- 6 Zum Anhalten des Videos wählen Sie Pause. Zum Wiederaufnehmen des Videos wählen Sie Fortsetzen.
- 7 Wählen Sie **Stopp**, um die Aufnahme zu beenden.

Hinweis: Sie können auch vom Standby-Bildschirm auf die Videokamera zugreifen. Drücken Sie 💿 und wählen Sie Multimedia aus. Blättern Sie nach unten, und wählen Sie Videokamera aus, um den Sucher zu öffnen.

### Nach der Aufnahme

Der Videoname wird am unteren Bildschirmrand eingeblendet. Auf der rechten Seite des Bildschirms werden sechs Optionen angezeigt.

**OK** - Auswählen, um gleich ein weiteres Video aufzunehmen. Ihr aktuelles Video wird gespeichert.

**Neues Video** - Wählen Sie um sofort ein weiteres Video aufzunehmen. Ihr aktuelles Video wird gespeichert.

**Starten** - Hiermit Sie können Sie das gerade aufgenommene Video wiedergeben.

Senden - Wählen Sie um das Video als MMS oder E-Mail zu verschicken.

Dateien - Hiermit können Sie andere Videoclips im Album anzeigen. Ihre aktuelle Aufnahme wird gespeichert.

Lösch. - Löschen Sie das gerade aufgenommene Video, und berühren Sie "Ja" zur Bestätigung. Der Sucher erscheint erneut.

Hinweis: Sie können die Zoomskala mit der Lautstärketaste links am Telefon anpassen.

### Schnelleinstellungen

Wählen Sie **Optionen**, um zu den Schnelleinstellungen zu gelangen. Diese umfassen verschiedene Optionen für die Aufnahme von Videos.

**Kamera** - Wechseln Sie vom Videokamera-Modus in den Kamera-Modus.

**Anzeige** - Wählen Sie "Standard-" oder "Clean-Modus (Symbole ausblenden)".

Auflösung - Falls Sie mehr Videos auf Ihrem Mobiltelefon speichern möchten, ändern Sie die Pixelanzahl, um die Dateien zu verkleinern. Wählen Sie eine der zwei Video-Optionen aus: 176x144, 320x240.

32

Qualität - Superfein/ Fein/ Normal.

Speicherort - Hier können Sie festlegen, wo das Video gespeichert wird. (Speicherkarte/ Telefon)

Standardeinst. - Wählen Sie Ja, um das Telefon wieder auf die ursprünglichen Videokameraeinstellungen zurückzusetzen.

### **Gespeicherte Videos ansehen**

- 1 Sie können vom Videokamera-Modus und dem Standby-Bildschirm auf die gespeicherten Videos zugreifen. Wählen Sie "Dateien" im Sucher oder im Optionsmenü nach der Aufnahme. Wählen Sie () vom Standby-Bildschirm und anschließend Eigene Dateien und Videos.
- 2 Die Galerie erscheint auf dem Bildschirm.
- 3 Wählen Sie mit den Navigationstasten das Video aus, das Sie wiedergeben möchten. Drücken Sie dann auf die mittlere Auswahltaste, um das Video zu starten.

# Lautstärke einstellen, wenn Sie ein Video ansehen.

Während der Videowiedergabe können Sie die Lautstärke mit den Lautstärketasten rechts am Telefon anpassen.

### MP3-Player

Ihr LG KS360 verfügt über einen integrierten MP3-Player zur Wiedergabe von Musikdateien.

Um auf den MP3-Player zuzugreifen, drücken Sie (), und wählen Sie "Multimedia" und dann "MP3-Player". Von hier aus haben Sie Zugang zu:

Alle Titel - Enthält alle Titel auf dem Mobiltelefon.

Meine Playlist - Enthält alle von Ihnen erstellte Playlists und zusätzlich Unterwegs (On the go), Zuletzt gespielt und Lieblingslieder.

Einstellungen - Passen Sie die Musik-Einstellungen an.

Werden sie Kreativ | 🛱

# Multimedia

### Übertragen von Musik auf das Mobiltelefon

Der einfachste Weg, um Musik auf Ihr Mobiltelefon zu übertragen, ist über Bluetooth oder Sync-Kabel. Zur Übetragung über Bluetooth:

- Stellen Sie sicher, dass bei beiden Geräten die Bluetooth-Verbindung aktiviert ist und sie in Sichtweite zueinander sind.
- 2 Wählen Sie die Musikdatei im anderen Gerät und anschließend das Senden über Bluetooth.
- Nach dem Senden der Datei müssen Sie den Empfang auf Ihrem Mobiltelefon bestätigen. Wählen Sie dazu Ja.
- 4 Die Datei wird in **MP3-Player**> Alle Titel angezeigt.

### Abspielen von Musiktiteln

- Drücken Sie (w), und wählen Sie "Multimedia" und dann "MP3-Player".
- 2 Wählen Sie Alle Titel und anschließend den Titel, den Sie abspielen möchten. Wählen Sie ▶.

- 3 Wählen Sie 💵 , um das Lied anzuhalten.
- 4 Wählen Sie **I**, um zum nächsten Titel zu wechseln.
- 5 Wählen Sie ┥, um zum vorherigen Titel zu wechseln.
- 6 Wählen Sie um die Tracks zu stoppen und erneut um zum Menü MP3-Player zurückzukehren.

**TIPP!** Die Lautstärke kann während der Musikwiedergabe mit den Lautstärketasten auf der Seite des Mobiltelefons geändert werden.

### Optionen während des Abspielens von Musiktiteln

Wählen Sie Optionen und anschließend:

Minimieren - Blenden Sie den Music Player- Bildschirm aus, dann können Sie Ihr Mobiltelefon normal benutzen.

**Playlist anzeigen** - Zeigen Sie die Playlist an, die gerade abgespielt wird.

**Suchen** - Durchsuchen Sie die Liste nach Musik.

Zu Playlist hinzufügen - Fügen Sie Elemente zur aktuell abgespielten Playlist hinzu. Verwenden als - Sie können beim Wiedergeben der MP3-Datei den aktuellen Titel als Nachrichtenton festlegen.

**Informationen** - Sie können Informationen zur aktuell abgespielten MP3-Datei anzeigen.

**Einstellungen** - Ändern Sie Zufällige Wiedergabe, Wiederholen, oder Equalizer Einstellungen.

### Eine Playlist erstellen

Wählen Sie Titel aus Ihrem Ordner **Alle Titel**, um eigene Playlists zu erstellen.

- 1 Drücken Sie 🐼 , und wählen Sie Multimedia.
- 2 Wählen Sie MP3-Player und anschließend Meine Playlist.
- 3 Drücken Sie Optionen und wählen Sie Neue Playlist aus. Geben Sie dann einen Namen für die Playlist ein, und drücken Sie Speichern.
- 4 Der Ordner Alle Titel wird angezeigt. Wählen Sie die Titel für Ihre Playlist aus, indem Sie durch die Titel blättern und Sie mit auswählen.
- 5 Wählen Sie **Speich**, um die Playlist zu speichern.

### Eine Playlist wiedergeben

- 1 Drücken Sie 🐼 , und wählen Sie **Multimedia**.
- 2 Wählen Sie MP3-Player und anschließend Meine Playlist.
- 3 Wählen Sie die Playlist, die Sie abspielen möchten, und berühren Sie dann Ansicht und anschließend ▶.

### **Playlist bearbeiten**

Von Zeit zu Zeit werden Sie neue Titel zu Ihrer Playlist hinzufügen oder löschen.

Sie können Ihre Playlists auch sortieren. Hierzu müssen Sie sie bearbeiten.

- Drücken Sie (w), und wählen Sie Multimedia.
- 2 Wählen Sie MP3-Player und anschließend Meine Playlist.
- 3 Blättern Sie zur Playlist, die Sie bearbeiten möchten, und wählen Sie Ansicht. Wählen Sie eine der folgenden Optionen:

**Starten** - Zur Wiedergabe des ausgewählten Titels.

**Neu** - Mit dieser Option können Sie in der Playlist Titel hinzufügen oder löschen. Werden sie Kreativ | 53

01

02

03

04

05

06

07

08

# Multimedia

**Entfernen** - Entfernen eines Titels von der Playlist. Bestätigen Sie mit **Ja**.

### Blättern Sie in der Playlist nach oben bzw. unten.

Mehrere löschen - Löschen Sie Lieder aus der Playlist.

Alle entfernen - Entfernen Sie alle Lieder von der Playlist.

Informationen - Die Playlist-Informationen werden angezeigt.

### Playlist löschen

- 1 Drücken Sie (ov), und wählen Sie Multimedia.
- 2 Wählen Sie MP3-Player und anschließend Meine Playlist.
- Blättern Sie zu der Playlist, die Sie löschen möchten, und wählen Sie Optionen.
- 4 Wählen Sie Alle entfernen und bestätigen Sie mit Ja.

### Hinweis:

DRM (Digital Rights Management) Aufgrund des Digital Rights Management (DRM)-Systems zeigen aus dem Internet heruntergeladene oder per MMS erhaltene Dateien möglicherweise das Menü "Rechte erwerben" an, wenn Sie darauf zugreifen möchten. Den Schlüssel und die damit verbundenen Rechte können Sie auf der Website erwerben, bei der die Rechte an den entsprechenden Inhalten liegen. Musiktitel sind durch internationale und nationale Copyright-Gesetze urheberrechtlich geschützt. Unter Umständen ist eine Genehmigung bzw. Lizenz zum Wiedergeben oder Vervielfältigen von Musiktiteln erforderlich. In einigen Ländern ist die Vervielfältigung von urheberrechtlich geschütztem Material für private Zwecke durch nationale Gesetze verboten. Prüfen Sie die in Ihrem I and geltenden Gesetze zur Verwendung eines solchen Materials.

### Radio

Ihr LG KS360 hat ein integriertes UKW-Radio, so können Sie jederzeit Ihren Lieblingssender hören, wenn Sie unterwegs sind.

Hinweis: Zum Radiohören benötigen Sie Ihre Kopfhörer. Stecken Sie die Kopfhörer in die Kopfhörer-Buchse ein (die gleiche Buchse in die Sie auch Ihr Ladegerät einstecken).

### Radiostationen suchen

Sie können die Radiosender auf Ihrem Mobiltelefon entweder manuell oder automatisch einstellen. Sie werden dann unter einer bestimmten Kanalnummer gespeichert, damit Sie nicht jedes Mal aufs Neue suchen müssen. Sie können bis zu 12 Kanäle auf Ihrem Mobiltelefon speichern.

Automatisch einstellen:

- Drücken Sie ow, wählen Sie Multimedia und anschließend Radio.
- 2 Berühren Sie Optionen und Autom. Sendersuche, dann berühren Sie Ja.

3 Immer wenn ein Radiosender gefunden wird, werden Sie von Ihrem KS360 aufgefordert, den Sender zu speichern. Wählen Sie Ja, wenn Sie den Kanal speichern möchten, und Nein, wenn Sie ihn nicht speichern möchten. Jedem gespeicherten Radiosender wird automatisch eine Kanalnummer im Mobiltelefon zugewiesen.

Manuell einstellen:

- Drücken Sie (w), wählen Sie Multimedia und anschließend Radio.
- 2 Wählen Sie eine Kanalnummer, auf der Sie den Radiosender speichern möchten, und wählen Sie Bearbeiten.
- 3 Um einen Sender festzulegen, verwenden Sie die Navigationstasten zum Durchsuchen, oder geben Sie die Frequenz über die Tastatur ein, und wählen Sie Speichern.

Hinweis: Sie können die unter

Kanalnummern gespeicherten Radiosender auch direkt anwählen.

**TIPP!** Um den Empfang zu verbessern sollte das Kopfhörerkabel nicht aufgerollt werden, da es als UKW Antenne dient.

WERDEN SIE KREATIV 73

# Multimedia

### Kanäle zurücksetzen

- 1 Drücken Sie 🐼 , und wählen Sie Multimedia, dann Radio.
- 2 Wählen Sie Optionen und dann Kanäle löschen. Bestätigen Sie das Zurücksetzen mit Ja. Jeder Kanal wird auf die Anfangsfrequenz von 87.5 Mhz zurückgesetzt.

### Radio hören

- Drücken Sie ( ), und wählen Sie Multimedia, dann Radio.
- 2 Wählen Sie die Kanalnummer des Radiosenders aus, den Sie hören möchten.

Hinweis: Über den integrierten Lautsprecher können Sie Radio hören. Drücken Sie Optionen, wählen Sie Anhören über und anschließend "Lautsprecher" aus.

### Sprachaufnahme

Mit der **Sprachaufnahme** können Sie Sprachnotizen oder andere Sounds aufnehmen.

### Aufzeichnen

- 1 Drücken Sie 🐼 , und wählen Sie Multimedia, dann Sprachaufnahme.
- 2 Drücken Sie (), um die Aufnahme zu starten.

- 3 Wählen Sie **Pause**, um die Aufnahme anzuhalten.
- 4 Wählen Sie **Stopp**, um die Aufnahme zu beenden.
- 5 Wählen Sie ▶ um die Aufnahme wiederzugeben.

Hinweis: Sie können sich alle gespeicherten Sprachaufnahmen anhören, indem Sie Album wählen.

### Sprachaufnahme senden

- 1 Wenn Sie die Aufnahme beendet haben, wählen Sie **Optionen**.
- 2 Wählen Sie Senden und anschließend zwischen MMS, Bluetooth oder E-Mail. Wenn Sie Nachricht oder E-Mail wählen, wird Ihre Aufzeichnung einer Nachricht angehängt, und Sie können Ihre Nachricht ganz normal schreiben und senden. Wenn Sie Bluetooth wählen, werden Sie aufgefordert, Bluetooth zu aktivieren.

TIPP! Wenn Sie Ihre Aufnahme als Nachricht versenden möchten, wählen Sie **Optionen** und anschließend **Aufnahmemodus**, bevor Sie die Aufnahme starten. Wählen Sie **MMS**. So wird sichergestellt, dass die Aufnahme in die Nachricht passt.

Werden sie Kreativ

# **Eigene Dateien**

Im Telefonspeicher können Sie jegliche Art von Multimediadatei speichern und haben so einfachen Zugriff auf all Ihre Bilder, Sounds, Videos und Spiele. Sie können Ihre Dateien auch auf einer Speicherkarte speichern. Der Vorteil einer Speicherkarte ist, daß Sie mehr Speicherplatz in Ihrem Telefonspeicher haben.

Ihre Multimediadateien werden unter **Eigene Dateien** gespeichert. Um auf die eigenen Dateien zuzugreifen, drücken Sie (), und wählen Sie **Eigene Dateien** um eine Ordnerliste zu öffnen.

### Bilder

**Bilder** enthält eine Liste mit Bilddateien, u. a. Standardbilder, die auf Ihrem Mobiltelefon vorgespeichert sind, Bilder, die Sie heruntergeladen haben, und Bilder, die mit der Kamera Ihres Mobiltelefons aufgenommen wurden.

### Optionenmenüs für Bilder

Die verfügbaren Optionen in **Bilder** hängen davon ab, welchen Bildtyp Sie wählen. Alle Optionen sind für die Bilder verfügbar, die Sie mit der Kamera Ihres Mobiltelefons aufgenommen haben, aber für Standardbilder sind nur die Optionen **Verwenden als**, **Dateiinfo, Diashow, Sortieren nach** und **Miniaturansicht/Listenansicht** verfügbar. Wählen Sie im Ordner **Bilder** die **Optionen**, um die Optionenliste anzuzeigen.

Löschen - Löschen des ausgewählten Bilds.

Verwenden als - Wählen Sie Verwenden als, um das Bild als Hintergrund oder Kontaktfoto für einen Ihrer Kontakte zu verwenden.

Senden - Senden des ausgewählten Bilds an einen Freund über MMS, Bluetooth oder E-Mail.

Hinweis: Das Bild muss eventuell vor dem Versenden über MMS bearbeitet werden.

Datei - Sie können das ausgewählte Bild umbenennen, eine Animation erstellen oder die Informationen dazu (Name, Größe, Datum, Zeit, Auflösung, Typ und Copyright) anzeigen. Wenn eine externe Speicherkarte eingesetzt ist, werden zwei weitere Optionen angezeigt: Auf Speicherkarte verschieben und Auf Speicherkarte kopieren.

Drucken über - Eine Bilddatei kann über PictBridge oder Bluetooth® gedruckt werden.

**Diashow** - Siehe "Eine Diashow erstellen" weiter unten.

**Neuer Ordner** - Einen neuen Ordner im Hauptordner **Bilder** erstellen.

Werden sie Kreativ | 🕾

01

02

03

04

05

06

07

08

# **Eigene Dateien**

Mark./M. aufh. - Wählen Sie mehrere Bilder aus, bevor Sie Löschen berühren.

Alle löschen - Alle Fotos im Ordner Bilder löschen.

Sortieren nach -Bilder nach Datum, Typ oder Name anordnen.

Seitenansicht - Die Art der Bilderanzeige ändern.

### Fotos senden

- 1 Drücken Sie 阙, und wählen Sie Eigene Dateien.
- 2 Wählen Sie Bilder.
- 3 Wählen Sie ein Foto und dann Optionen.
- 4 Wählen Sie Senden und anschließend zwischen MMS, E-Mail oder Bluetooth.
- 5 Wenn Sie MMS oder E-Mail wählen, wird Ihr Foto einer Nachricht angehängt, und Sie können Ihre Nachricht ganz normal schreiben und senden. Wenn Sie Bluetooth wählen, werden Sie dazu aufgefordert, Bluetooth zu aktivieren. Ihr Telefon sucht dann nach dem Gerät, an das das Bild gesendet werden soll.

### **Bilder sortieren**

- 1 Drücken Sie (), und wählen Sie Eigene Dateien.
- 2 Wählen Sie Bilder.
- 3 Wählen Sie Optionen und dann Sortieren nach.
- 4 Wählen Sie entweder Datum, Typ oder Name.

### Löschen eines Bildes

- 1 Drücken Sie 🐼 , und wählen Sie Eigene Dateien.
- 2 Wählen Sie Bilder.
- 3 Wählen Sie die Bilder aus, die Sie löschen wollen, und dann **Optionen**.
- 4 Wählen Sie Löschen.

### Mehrere Bilder löschen

- 1 Drücken Sie 💽 , und wählen Sie Eigene Dateien.
- 2 Wählen Sie Bilder.
- 3 Wählen Sie Optionen und anschließend Mark./M. aufh.

- 4 Neben den Bildern wird jeweils ein Kästchen angezeigt. Wählen Sie das Bild aus, und berühren Sie ☑ , um es zu markieren. Um die Markierung eines Bildes aufzuheben, berühren Sie ☑ erneut, so dass das Kästchen aus der Box verschwindet.
- 5 Wenn Sie alle gewünschten Felder markiert haben, wählen Sie Fertig, und bestätigen Sie das Löschen aller markierten Bilder.

### Eine Diashow erstellen

Wenn Sie alle Bilder auf Ihrem Mobiltelefon ansehen oder einfach durchsehen wollen, welche Bilder vorhanden sind, erstellen Sie eine Diashow, um sich das Öffnen und Schließen der einzelnen Bilder zu ersparen.

- 1 Drücken Sie 🐼 , und wählen Sie Eigene Dateien.
- 2 Wählen Sie Bilder.
- 3 Wählen Sie das Bild, mit dem die Diashow beginnen soll, und wählen Sie Optionen.
- 4 Wählen Sie **Diashow** aus. Die Diashow wird gestartet.

5 Drücken Sie Pause, um die Diashow anzuhalten, und berühren Sie Beenden, um die Diashow zu beenden und zum Ordner Bilder zurückzukehren.

Durch Wählen von **Optionen** während der Diashow werden weitere Optionen angezeigt:

Ansicht - Wählen Sie zwischen Vollbild und Ganzer Bildschirm aus. Wählen Sie Querformat aus, um die Ausrichtung des Bilds zu ändern.

Wiederholung ein/aus - Sie können angeben, ob die Diashow wiederholt werden soll oder nicht.

### Sounds

Der Ordner **Sounds** enthält die Standardtöne, Ihre Sprachaufnahmen sowie die Audiodateien, die Sie heruntergeladen haben. Hier können Sie Sounds verwalten, versenden oder als Klingeltöne festlegen.

# **Eigene Dateien**

### Töne einstellen

- 1 Drücken Sie (), und wählen Sie Eigene Dateien.
- 2 Blättern Sie zu Sounds.
- 3 Wählen Sie Standardtöne aus, oder wählen Sie in der Liste eine Sprachaufzeichnungsdatei aus.
- 4 Drücken Sie zur Wiedergabe 🕨 .
- 5 Wählen Sie Optionen dann Verwenden als, und wählen Sie Rufton, Kontakt Rufton oder Nachrichtenton aus.

### Videos

Der Ordner **Videos** enthält die auf Ihr Telefon heruntergeladenen und aufgenommenen Videos.

### Videos ansehen

- 1 Drücken Sie 🐼 , und wählen Sie Eigene Dateien.
- 2 Blättern Sie zu Videos.
- 3 Wählen Sie ein Video aus, und berühren Sie ▶.

### Optionen während das Video angehalten ist

Durch Wählen von "Optionen" wird das abgespielte Video angehalten, und Sie können zwischen folgenden Optionen wählen:

Löschen - Das Video löschen.

Senden - Das Video als MMS, E-Mail oder über Bluetooth senden.

Informationen - Informationen anzeigen (Name, Größe, Datum, Zeit, Typ und Copyright).

### Videoclip senden

- 1 Drücken Sie 🐼 , und wählen Sie **Eigene** Dateien.
- 2 Blättern Sie zu **Videos**, und wählen Sie **Optionen** aus.
- 3 Drücken Sie Senden und wählen Sie anschließend zwischen MMS, E-Mail oder Bluetooth.

Werden sie Kreatn

4 Wenn Sie Nachricht oder E-Mail wählen, wird Ihr Videoclip einer Nachricht angehängt, und Sie können Ihre Nachricht ganz normal schreiben und senden. Wenn Sie Bluetooth wählen, werden Sie aufgefordert Bluetooth einzuschalten, und Ihr Mobiltelefon sucht nach einem Gerät, an das das Video gesendet werden kann.

Hinweis: Die Größe von Videos muss eventuell vor dem Versenden mit MMS bearbeitet werden. Einige Videos können zu groß sein zum Versenden mit MMS, wählen Sie in diesem Fall eine der anderen Sendeoptionen.

### Menü Video-Optionen

Drücken Sie **Optionen** im Ordner **Videos**, um die folgende Optionenliste anzuzeigen.

Löschen - Das ausgewählte Video löschen.

Senden - Das Video als MMS, E-Mail oder über Bluetooth senden.

Datei - Benennen Sie das Video um, oder zeigen Sie Informationen dazu an. (Name, Größe, Datum, Zeit, Type and Copyright). Wenn eine externe Speicherkarte eingesetzt ist, haben Sie zwei zusätzliche Optionen: In externen Speicher verschieben und In externen Speicher kopieren. Neuer Ordner - Einen neuen Ordner erstellen im Hauptordner Videos.

Mark./M. aufh. - Wählen Sie mehrere Videoclips aus, und wählen Sie dann Löschen.

Alle löschen - Alle Videos im Ordner Videos löschen.

**Sortieren nach** - Videos nach Datum, Typ oder Name anordnen.

### Autom. nächstes Video abspielen

 Hier können Sie den Wiedergabemodus festlegen: Aus, Einmal wiederholen oder Alle wiederholen.

- Aus: Gibt die ausgewählte Datei wieder.
- Einmal wiederholen: Gibt alle Dateien der Liste einmal wieder.
- Alle wiederholen: Wiederholt alle Dateien der Liste.

Listenansicht / Miniaturansicht - Die Art der Videoanzeige ändern.

### Dokumente

Im Menü **Dokumente** werden alle Dokument-Dateien angezeigt. Werden sie Kreativ 🗏 🍣

01

02

03

04

05

06

07

08

# **Eigene Dateien**

### Dokument anzeigen

- 1 Drücken Sie 🐼 , und wählen Sie dann Eigene Dateien.
- 2 Wählen Sie Dokumente.
- 3 Wählen Sie zuerst ein Dokument und dann Anzeigen.

### Andere

In dem Ordner **Andere** werden alle Dateien gespeichert, die in keine der anderen vorher genannten Kategorien passen.

Manchmal werden Dateien, die von Ihrem Computer auf Ihr Mobiltelefon übertragen wurden, im Ordner **Andere** angezeigt anstatt im Ordner **Dokumente**. Wenn das geschieht, können Sie die Dokumente einfach verschieben.

### Speicherkarte

Wenn eine Speicherkarte eingesetzt ist, wird diese als Ordner unter **Eigene Dateien** angezeigt. Der externe Speicherordner ist in weitere fünf Ordner unterteilt: Bilder, Sounds, Videos, Dokumente und Andere. Jeder Ordner enthält alle Dateien des angegebenen Typs, die auf der Speicherkarte und nicht im Telefon gespeichert sind.

WERDEN SIE KREATIV

# Spiele und Anwendungen

### Spiele und Anwendungen

Das KS360 enthält einige vorinstalllierte Spiele. Wenn Sie weitere Spiele oder Anwendungen herunterladen, werden diese in diesem Ordner gespeichert.

### Ein Spiel starten

- 1 Drücken Sie (), und wählen Sie Spiele & mehr Spiele.
- 2 Sie können sich Spiele von der Website herunterladen.

Hinweis: Für diesen Dienst können zusätzliche Gebühren anfallen. Erkundigen Sie sich bei Ihrem Netzbetreiber nach eventuellen Zusatzkosten.

### Anwendungen

Sie können die auf dem Telefon installierten Java-Anwendungen im Menü Anwendungen verwalten. Zudem können Sie heruntergeladene Anwendungen löschen.

- 1 Drücken Sie (ex), und wählen Sie Spiele & mehr Anwendungen.
- 2 Sie können alle Anwendungen anzeigen und verwalten.

### Datenkonto

Zum Herunterladen eines Spiels können Sie mithilfe des Netzwerkprofils den Wert so festlegen, dass eine Verbindung zum Netz hergestellt wird.

- 1 Drücken Sie 💿 , und wählen Sie Spiele & mehr Datenkonto.
- 2 Sie können ein neues Netzwerkprofil hinzufügen und bearbeiten.

| (01     |
|---------|
|         |
| 02      |
| 03      |
|         |
| 04      |
| <u></u> |
| 05      |
| <u></u> |
| 06      |
| _       |
| 07      |
|         |
| 08      |

# Organizer & Extras

### Hinzufügen eines neuen Termins

- 1 Drücken Sie auf dem Standby-Bildschirm auf  $\stackrel{}{\scriptsize \scriptsize \mbox{\scriptsize osc}}$  , und wählen Sie  ${\rm Organizer},$  dann Kalender.
- 2 Wählen Sie das Datum, dem Sie ein neues Ereignis hinzufügen möchten. Sie können ein Datum auswählen, indem Sie entweder mithilfe der Navigationstasten dorthin blättern, oder indem Sie Optionen und Gehe zu Datum auswählen und das Datum eingeben.
- 3 Wählen Sie Neu, und geben Sie die Zeit ein, zu der das Ereignis beginnen soll. Blättern Sie nach unten, und geben Sie die Endzeit des Ereignisses ein.
- 4 Blättern Sie erneut nach unten, und wählen Sie, ob Sie für das Ereignis einen Wecker einstellen möchten. Blättern Sie nach rechts und links, um die verfügbaren Optionen anzuzeigen. Sie können auswählen, ob das Alarmsignal zur Startzeit des Ereignisses ertönt oder zu einem festgelegten Zeitraum vor Beginn des Ereignisses, um Sie an dieses zu erinnern.

- 5 Blättern Sie nach unten, und geben Sie einen **Betreff** für das Ereignis ein. Geben Sie über die Tastatur Buchstaben und Zahlen ein.
- 6 Blättern Sie weiter nach unten, um auszuwählen, ob das Ereignis einmal stattfindet oder ob es sich täglich, wöchentlich, monatlich oder jährlich wiederholt. Wenn sich das Ereignis wiederholt, können Sie weiter nach unten blättern, um ein Ablaufdatum für den endgültigen Abschluss des Ereignisses einzugeben.
- 7 Berühren Sie Speich, um Ihr Ereignis im Kalender zu speichern. Ein dreieckiger Cursor markiert die Tage, für die Termine gespeichert wurden.

### Termine im Kalender bearbeiten

- 1 Drücken Sie auf dem Standby-Bildschirm auf ∞ , und wählen Sie **Organizer**, dann **Kalender**.
- 2 Wählen Sie Optionen und anschließend Alle Termine, um eine Liste aller Termine anzuzeigen. Blättern Sie zum Termin, den Sie bearbeiten möchten, und wählen Sie Ansicht. Sie können auch den Tag des Termins im Kalender wählen und anschließend Ansicht.

3 Wählen Sie Bearb, und blättern Sie zum Termindetail, welches Sie ändern möchten. Nehmen Sie die Änderungen vor, und wählen Sie dann Speich, um den bearbeiteten Termin zu speichern.

**Hinweis:** Sie können ein Ereignis aus dem Kalender löschen, indem Sie das Ereignis anzeigen, dann Optionen und anschließend Löschen drücken.

# Anderen Zugriff auf einen Termin gewähren

- 1 Drücken Sie auf dem Standby-Bildschirm auf ∞ , und wählen Sie **Organizer**, dann Kalender.
- 2 Wählen Sie den freizugebenden Termin und anschließend **Optionen**.
- 3 Wählen Sie Senden und anschließend zwischen SMS, MMS, Bluetooth oder E-Mail.

### Notiz hinzufügen

- 1 Drücken Sie auf dem Standby-Bildschirm auf  $\stackrel{}{\scriptsize \scriptsize \mbox{\scriptsize osc}}$  , und wählen Sie  ${\rm Organizer},$  dann Notizen.
- 2 Wählen Sie Neu und geben Sie die Notiz ein.
- 3 Wählen Sie Speichern.

4 Ihre Notiz wird auf dem Bildschirm angezeigt, wenn Sie das nächste Mal Ihr Notizbuch öffnen.

TIPP! Sie können eine vorhandene Notiz bearbeiten. Wählen Sie die zu bearbeitende Notiz, und drücken Sie dann **Optionen** und anschließend **Bearbeiten**.

### Wecker einstellen

- Drücken Sie auf dem Standby-Bildschirm auf → , und wählen Sie Extras, dann Wecker.
- 2 Wählen Sie Neu.
- Blättern Sie nach unten und gehen Sie zu den Alarmeinstellungen und geben Sie die Weckzeit ein.
- 4 Legen Sie fest, wann und wie oft der Alarm ertönen soll: Einmal, Täglich, Mo-Fr, Mo-Sa, Sa-So oder Wochentag wählen.
- 5 Blättern Sie nach unten, und wählen Sie eine der folgenden Optionen: Immer laut, Immer vibrieren oder Gemäß Profil.
- 6 Blättern Sie nach unten, um den Alarmton zu wählen. Wählen Sie Sounds, um einen neuen Ton zu wählen.

# Organizer-funktionen

01

02

03

04

05

06

07

08

# Organizer & Extras

- 7 Blättern Sie nach unten, und geben Sie einen Namen für den Weckruf ein. Sie können auch den vorgeschlagenen Namen beibehalten.
- 8 Wählen Sie Speich.

**Hinweis:** Sie können bis zu 5 Weckrufe eingeben.

### Taschenrechner

- 1 Drücken Sie im Standby-Bildschirm , und wählen Sie Extras, dann Taschenrechner.
- 2 Drücken Sie die Zifferntasten, um Zahlen einzugeben.
- 3 Für einfache Berechnungen, wählen Sie die gewünschte Funktion (+, -, ×, ÷), gefolgt von =.
- 4 Für komplexere Berechnungen, wählen Sie Funktion, um einen Befehl zu wählen.
- 5 Wählen Sie Löschen, um den Bildschirm zu löschen und eine neue Berechnung zu beginnen.

### Stoppuhr

- 1 Drücken Sie im Standby-Bildschirm 🐼 , und wählen Sie **Extras**, dann **Stoppuhr**.
- 2 Wählen Sie Start, um die Stoppuhr zu starten.
- 3 Wählen Sie Runde, wenn Sie die Rundenzeit stoppen möchten.
- 4 Wählen Sie **Stopp**, um die Stoppuhr anzuhalten.
- 5 Wählen Sie Fortsetzen, um die Stoppuhr wieder an dem Punkt zu starten, an dem Sie diese angehalten haben, oder wählen Sie Fortsetzen, um die Zeit weiter laufen zu lassen.

### **Umrechnen von Einheiten**

- 1 Drücken Sie im Standby-Bildschirm (), und wählen Sie Extras, dann Umrechner.
- 2 Wählen Sie, was Sie umrechnen möchten: Währung, Fläche, Länge, Masse, Temperatur, Volumen oder Geschwindigkeit.
- Blättern Sie nach oben, um die Maßeinheit zu wählen, die Sie eingeben möchten. Blättern Sie nach links und rechts, um eine Einheit zu wählen. Blättern Sie anschließend nach unten, und geben Sie die Quantität an.

4 Blättern Sie nach unten zum Umrechnungsfeld, und wählen Sie die Maßeinheit aus, in die umgerechnet werden soll. Das Umrechnungsergebnis wird automatisch in der Zeile darunter angezeigt.

### Ort zur Weltzeituhr hinzufügen

- Drücken Sie im Standby-Bildschirm (or) , und wählen Sie Extras, dann Weltzeit.
- 2 Navigieren Sie mit den Touchpad-Pfeilen auf dem Globus, um einen Kontinent auszuwählen
- 3 Wählen Sie Vergrößern, um eine Region zu vergrößern. Wählen Sie dann eine Stadt in der Region aus.
- 4 Drücken Sie OK

### SIM-Dienste

Dieses Menü ist abhängig vom gewählten Netz und Leistungspaket.

Wenn die SIM-Karte SAT-Services (SIM Application Toolkit) unterstützt, wird dieses Menü mit dem auf der SIM-Karte gespeicherten betreiberspezifischen Service-Namen angezeigt.

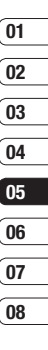

# Browser

Mit einem kurzen Fingerdruck am Browser stehen Ihnen jederzeit die neuesten Nachrichten und Wetterberichte sowie Sport- und Verkehrsinformationen zur Verfügung. Außerdem können Sie über Ihren Browser aktuelle Chart-Hits, Klingeltöne, Hintergrundbilder und Spiele herunterladen.

### Zugriff zum Internet

- 1 Drücken Sie 🐼 , und wählen Sie **Browser**.
- 2 Wählen Sie Startseite zum direkten Zugreifen auf die Homepage des Browsers. Sie können auch Adresse eingeben wählen und die gewünschte URL eingeben. Wählen Sie Verbinden.

Hinweis: Für die Verbindung zu diesem Service und Herunterladen von Inhalten fallen zusätzliche Kosten an. Erkundigen Sie sich bei Ihrem Netzbetreiber nach eventuellen Zusatzkosten.

### Yahoo!

Über dieses Menü können Sie im Internet surfen.

### Lesezeichen hinzufügen und darauf zugreifen

Um schnell und einfach auf Ihre Lieblingswebseiten zu gelangen, können Sie Lesezeichen hinzufügen und Webseiten speichern.

- 1 Drücken Sie 🐼 , und wählen Sie **Browser**.
- Wählen Sie Lesezeichen. Eine Liste Ihrer Lesezeichen wird im Bildschirm angezeigt.
- 3 Wählen Sie zum Hinzufügen eines neuen Lesezeichens Optionen und anschließend Neues Lesezeichen. Einen Namen für Ihr Lesezeichen eingeben, gefolgt von einer URL.
- 4 Drücken Sie **Speich**. Ihr Lesezeichen erscheint nun in der Liste der Lesezeichen.
- 5 Zum Zugreifen auf Ihr Lesezeichen blättern Sie einfach zum gewünschten Lesezeichen, und wählen Sie dann Verbinden. Sie werden mit der Seite des Lesezeichens verbunden.

### Auf gespeicherte Seite zugreifen

- 1 Drücken Sie 💽 , und wählen Sie **Browser**.
- 2 Wählen Sie Gespeicherte Seiten.
- 3 Wählen Sie die erforderliche Seite und drücken Sie Verbinden.

**TIPP!** Dieses Menü erlaubt Ihnen ebenfalls gespeicherte Seiten zu löschen.

### Browserverlauf ansehen

- Drücken Sie ow, und wählen Sie Browser.
- 2 Wählen Sie Verlauf und dann OK.
- 3 Eine Liste von Webseiten, die Sie kürzlich angesehen haben, wird angezeigt. Zum Zugreifen auf eine dieser Seiten einfach die gewünschte Seite und dann Verbinden auswählen.

### Browsereinstellungen ändern

- 1 Drücken Sie 🐼 , und wählen Sie **Browser**.
- 2 Wählen Sie Einstellungen.
- 3 Sie können auswählen, auf welche Weise Ihr Mobiltelefon Informationen während des Surfens im Internet verarbeitet, anzeigt und verwendet. Sie können die Einstellungen folgender Optionen ändern: Datenkonten, Renderingmodus, Cache, Cookies, Sicherheitszertifikate, Bilder anzeigen, Javascript, Speicherort.
- 4 Wählen Sie **OK**, wenn Sie Ihre Einstellungen geändert haben.

| 01  |  |
|-----|--|
| 02  |  |
| (02 |  |
|     |  |
| 04  |  |
| 05  |  |
| 06  |  |
| 07  |  |

08

# Einstellungen

In diesem Ordner können Sie Ihre Einstellungen anpassen, um Ihr KS360 zu personalisieren.

### Profile ändern

Sie können Ihr Profil rasch auf dem Standby-Bildschirm ändern. Berühren Sie einfach () und anschließend das Profil, das Sie aktivieren möchten. Sie haben folgende Wahlmöglichkeiten: **Allgemein, Lautlos, Nur** vibrieren, Laut und Headset.

### **Profile anpassen**

Blättern Sie in der Profilliste zum gewünschten Profil.

- 1 Drücken Sie (ox), und wählen Sie Profile.
- 2 Wählen Sie die zu bearbeitende Profileinstellung aus, und wählen Sie Bearbeiten.
- 3 Für die Profile Lautlos und Nur vibrieren können Sie Vibration einstellen. Bei den anderen Profilen können Sie alle Sounds und Benachrichtigungen in dieser Liste ändern.

### Datum & Uhrzeit ändern

Hier können Sie die Einstellungen für Datum und Uhrzeit anpassen.

- 1 Drücken Sie 🐼 , und wählen Sie **Einstellungen**.
- 2 Wählen Sie Datum & Uhrzeit und dann zwischen:

**Datum einstellen** - Hier können Sie das Datum einstellen.

Datumsformat - Sie können das Datumsformat festlegen, z. B. JJJJ/MM/TT, TT/MM/JJJJ, MM/TT/JJJJ. (T: Tag/M: Monat/ J: Jahr)

**Uhrzeit** - Hier können Sie die aktuelle Uhrzeit einstellen.

**Zeitformat** - Hier können Sie das Zeitformat wählen (24 Stunden oder 12 Stunden).

Autom. Aktualis. - Wenn Sie diese Funktion aktivieren, werden Datum und Uhrzeit des Telefons automatisch aktualisiert.

### Sprachen ändern

Wählen Sie **Sprachen**, um die Sprache für die Texte in Ihrem Telefon zu ändern. Änderungen wirken sich auch auf die Sprache des Eingabemodus aus.

## 01 02 03 04 05 06 07

(08

### Anzeige ändern

- 1 Drücken Sie 🐼 , und wählen Sie Einstellungen.
- 2 Wählen Sie Anzeige und dann zwischen:

**Hintergrund** - Wählen Sie einen Hintergrund für die Bildschirmanzeige aus.

**Uhren** - Zeigen Sie die Uhrzeit und das Datum auf dem Standby-Bildschirm an.

**Beleuchtungsdauer** - Wählen Sie, wie lange die Hintergrundbeleuchtung angezeigt wird.

TIPP! Hintergrundbeleuchtung im Akkubetrieb verringert die Akkulebensdauer beträchtlich, und Sie müssen Ihr Mobiltelefon möglicherweise häufiger aufladen.

Helligkeit - Mit den Navigationstasten können Sie die Helligkeit anpassen. Wählen Sie "40 %", "60 %", "80 %" oder "100 %", und wählen Sie dann "OK", um Ihre Einstellung zu speichern.

Schnellzugriff - Wählen Sie "Ein", um die Shortcuts der vier Menüs in der Mitte des Mobiltelefonbildschirms als Bilder anzuzeigen.

Schriftgröße - Ändern Sie die Schriftgröße für folgende Komponenten: Menü, Wählvorgang und Nachrichten. **Thema** - Verändern Sie rasch das Aussehen Ihres Bildschirms.

Menüstil - Wählen Sie die Menüanzeige Rasteransicht oder Listenansicht aus.

Schriftart - Sie können den gewünschten Schriftstil für das Menü auswählen.

**Wählschriftstil** - Für Ihr Telefon stehen drei Wählarten zur Verfügung.

Hintergrundtext - Wenn Sie Ein wählen, können Sie den Text, der im Standbymodus angezeigt wird, bearbeiten.

**Netzname** - Wenn diese Funktion aktiviert ist, wird der Netzname auf dem Display angezeigt.

### Sicherheitseinstellungen ändern

Sie können die Sicherheitseinstellungen ändern, um Ihr KS360 und wichtige gespeicherte Informationen zu schützen.

- 1 Drücken Sie Einstellungen.
- 2 Wählen Sie Sicherheit und dann zwischen:

**PIN-Anforderung** - Wählen Sie, ob die PIN-Abfrage ein-oder ausgeschalten sein soll.

# Einstellungen

Automatische Tastensperre - Wählen Sie diese Option, wenn die Tastensperre automatisch aktiviert werden soll, wenn das Telefon nicht in Gebrauch ist.

Telefonsperre - Wählen Sie diese Option um Ihr Telefon zu sperren. Beim einschalten, Nach SIM-Wechsel oder Sofort.

Codes ändern - Ändern Sie Sicherheitscode, PIN1-Code oder PIN2-Code.

### Flugmodus

Schalten Sie den Flugmodus **Ein** oder **Aus**. Sie können keine Gespräche führen, keine Verbindung zum Internet herstellen oder Nachrichten versenden, wenn der **Flugmodus** eingeschaltet ist.

### Zurücksetzen

Sie können das Telefon auf die werkseitigen Standardeinstellungen zurücksetzen. Zum Aktivieren dieser Funktion benötigen Sie den Sicherheitscode.

### Speicherstatus

Ihr KS360 hat drei Speicherorte: Mobiltelefon, SIM-Karte und Speicherkarte (die Speicherkarte können Sie separat erwerben).

Mit der Speicherverwaltung können Sie festlegen, wieviel Speicher verwendet wird, und feststellen, wieviel Speicher verfügbar ist.

Drücken Sie (), und wählen Sie **Einstellungen**. Wählen Sie **Speicherstatus** und dann zwischen: Allgemein, Reserviert, SIM-Karte oder Speicherkarte.

### Bluetooth-Einstellungen ändern

- 1 Drücken Sie 💽 , und wählen Sie Verbindungen, dann Bluetooth.
- 2 Wählen Sie Einstellungen. Ändern Sie:

Sichtbarkeit - Wählen Sie, ob Ihr Gerät für andere sichtbar (Anzeigen) oder unsichtbar (Verbergen) sein soll.

Mein Name - Sie können den Namen des Bluetooth-Geräts festlegen. Der Standardname ist "LG KS360".

**Eigene Adresse** - Sie können die Adresse Ihres Bluetooth-Geräts anzeigen.

# EINSTELLUNGEN 55

01

02

03

04

05

06

07

08

### Verbindungseinstellungen ändern

Die Verbindungseinstellungen wurden schon von Ihrem Netzbetreiber eingestellt, so dass Sie Ihr Mobiltelefon sofort in Gebrauch nehmen können. Verwenden Sie dieses Menü zum Ändern von Einstellungen.

# Drücken Sie (), und wählen Sie Verbindungen,

**Bluetooth** - Richten Sie das KS360 für die Bluetooth-Verwendung ein. Sie können Ihre Anzeige an anderen Geräten anpassen oder die gekoppelten Geräte durchsuchen.

Netz - Ihr KS360 verbindet Sie automatisch mit Ihrem bevorzugten Netz. Verwenden Sie dieses Menü, um Einstellungen zu ändern. Mit diesem Menü können Sie einen neuen Zugriffspunkt hinzufügen.

USB-Verbindung - Wählen Sie Datendienste, und synchronisieren Sie Ihr KS360 mit der LG PC Suite Software, um Dateien von Ihrem Mobiltelefon zu kopieren. Wenn eine Speicherkarte eingesetzt ist, wählen Sie USB-Speicher, um Ihr Mobiltelefon wie einen USB-Stick zu verwenden. Stellen Sie eine Verbindung zum Computer her, und verschieben Sie Dateien in den KS360-Wechseldatenträgerordner.

### Koppeln mit anderen Bluetooth-Geräten.

Durch Koppeln des KS360 mit einem anderen Gerät können Sie eine passwortgeschützte Verbindung herstellen. Das bedeutet, dass Ihre Koppelung sicher ist.

- 1 Prüfen Sie ob, Ihr Bluetooth Ein und sichtbar (Anzeigen) ist. Sie können Ihre Sichtbarkeit im Menü Einstellungen ändern, indem Sie Sichtbarkeit und dann Anzeigen wählen.
- 2 Wählen Sie Geräteliste aus dem Menü Bluetooth und anschließend Neu.
- 3 Ihr KS360 sucht nach Geräten. Wenn die Suche beendet ist, erscheinen Koppeln und Aktualisieren auf dem Bildschirm.
- 4 Wählen Sie das Gerät, mit dem Sie koppeln möchten, wählen Sie Koppeln, geben Sie das Passwort ein, und wählen Sie OK.
- 5 Ihr Mobiltelefon wird jetzt mit dem anderen Gerät verbunden, dort geben Sie dasselbe Passwort ein.
- 6 Ihre passwortgeschützte Bluetooth-Verbindung ist jetzt hergestellt.

# Einstellungen

### Verwenden von Bluetooth-Kopfhörern

- 1 Prüfen Sie, ob Ihr Bluetooth Ein und Sichtbar ist.
- 2 Befolgen Sie die Anweisungen zu Ihrem Headset, versetzen Sie Ihr Headset in den Koppelungsmodus, und koppeln Sie die Geräte.
- 3 Ihr KS360 stellt automatisch eine Verbindung zu Ihrem Bluetooth-Kopfhörer her und wechselt ins Headset-Profil.

### Ihr Mobiltelefon als Massenspeichergerät

Das KS360 kann als Massenspeichergerät genau wie ein USB-Stick verwendet werden. So können Sie ganz einfach Dateien auf Ihr Mobiltelefon verschieben. Wenn Sie eine Speicherkarte eingesetzt und das Telefon als **Massenspeicher** an den Computer angeschlossen haben, werden auf dem Monitor zwei Laufwerke angezeigt. der Telefonspeicher und der externe Speicher.

- 1 Drücken Sie 💌 , und wählen Sie Verbindungen.
- 2 Wählen Sie USB-Verbindung.

- 3 Blättern Sie zu USB-Speicher, und wählen Sie OK.
- 4 Schließen Sie das kleinere Ende des USB-Kabels am USB-Anschluss auf der Seite des KS360 an. Schließen Sie das breitere Ende des Kabels am USB-Anschluss Ihres Computers an.
- 5 Automatisch wird ein Wechseldatenträgerordner geöffnet. Wenn eine Speicherkarte im Mobiltelefon eingesetzt ist, öffnen sich zwei Wechseldatenträgerordner, in denen alle im Telefon und der Speicherkarte befindlichen Ordner angezeigt werden.
- 6 Ziehen Sie die Bilder, Videos, Musik oder andere Dateien in die gewünschten Ordner.
- 7 Entfernen Sie das Telefon sicher, indem Sie auf das Symbol Hardware sicher entfernen in der Symbolleiste des Computers klicken.
- 8 Wenn Sie auf eine Datei (z. B. ein Bild) zugreifen möchten, drücken Sie (), wählen Sie Eigene Dateien und anschließend Speicherkarte und Bilder. Alle Bilder, die Sie übertragen, werden in dieser Datei gespeichert.

# EINSTELLUNGEN 57

### Datei auf das Mobiltelefon übertragen

Mit Bluetooth können Sie auch Dateien von Ihrem Computer auf das Mobiltelefon übertragen.

- Stellen Sie sicher, dass Mobiltelefon und Computer Bluetooth aktiviert haben und beide in Sichtweite voneinander sind.
- 2 Von Ihrem Computer senden Sie die Datei über Bluetooth.
- 3 Nach dem Senden der Datei müssen Sie den Empfang auf Ihrem Mobiltelefon bestätigen. Wählen Sie dazu **Ja**.
- 4 Die Datei wird abhängig vom Dateityp im entsprechenden Ordner gespeichert. So werden beispielsweise Fotos im Ordner Bilder und Musik im Ordner Sounds gespeichert. Wenn das Mobiltelefon den Dateityp nicht erkennt, wird die Datei unter Andere gespeichert.

Hinweis: Mit Bluetooth übertragene Dateien werden im Speicher des Mobiltelefons gespeichert.

### Senden und Empfangen von Dateien über Bluetooth

Bluetooth ist ideal zum Senden und Empfangen von Dateien, da kein Kabel notwendig ist und die Verbindung schnell und einfach ist. Die Verbindung mit Bluetooth-Kopfhörern erlaubt Ihnen, Anrufe zu tätigen und empfangen.

Bevor Sie Dateien über Bluetooth austauschen können, müssen Sie das Telefon mit einem anderen Bluetooth-Gerät koppeln. Weitere Informationen zum Koppeln von Geräten finden Sie unter "Koppeln mit anderen Bluetooth-Geräten".

### So aktivieren Sie Bluetooth:

- Drücken Sie (w), und wählen Sie Verbindungen, dann Bluetooth.
- 2 Wählen Sie Bluetooth ein/aus und dann Ein.
- Wählen Sie Aus, um Bluetooth auszuschalten.

| (01 |  |
|-----|--|
|     |  |
| 02  |  |
| 03  |  |
| 04  |  |
|     |  |
| 05  |  |
| 06  |  |
| 07  |  |

# Einstellungen

### Eine Datei senden:

- Öffnen Sie die Datei, die Sie Senden möchten, meistens ein Foto, Video oder eine Musikdatei.
- 2 Wählen Sie **Optionen** und dann **Senden** und abschließend **Bluetooth**.
- Wählen Sie Ja, um Bluetooth einzuschalten, wenn es deaktiviert ist.
- 4 Ihr KS360 sucht automatisch nach anderen Bluetooth-fähigen Geräten in Reichweite.
- 5 Wählen Sie das Gerät, an das Sie Ihre Datei senden möchten, und berühren Sie Senden.

### Eine Datei empfangen:

- Um Dateien zu empfangen, muss Ihr Bluetooth auf Ein und Sichtbar gesetzt sein.
- 2 Mit einer Nachricht werden Sie aufgefordert, den Empfang der Datei zu akzeptieren. Wählen Sie Ja, um die Datei zu empfangen.

**TIPP!** Behalten Sie die Statusleiste im Auge, um sicherzugehen, dass Ihre Datei gesendet wird.

Hinweis Die Bluetooth<sup>®</sup>-Marke und die Bluetooth<sup>®</sup>-Logos sind Eigentum der Bluetooth SIG, Inc. Die Verwendung dieser Marken durch LG Electronics erfolgt unter Lizenz. Andere Marken und Firmennamen sind Eigentum ihrer jeweiligen Eigentümer.

# Zubehör

Für Ihr Mobiltelefon sind verschiedene optionale Zubehörteile erhältlich, mit denen Sie das Gerät noch bequemer und einfacher nutzen können.

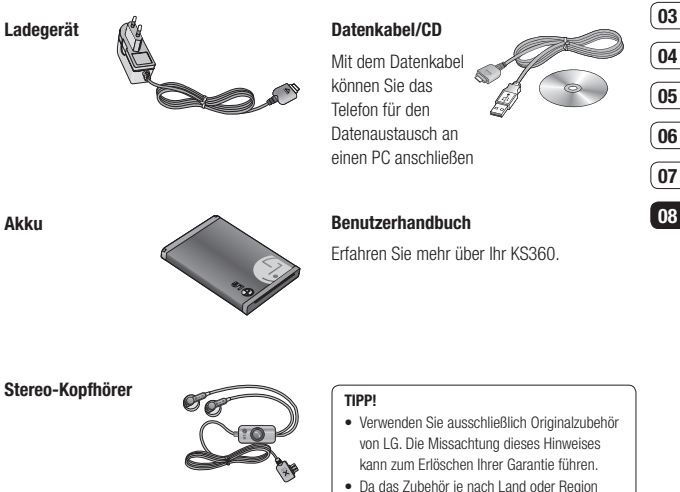

 Da das Zubehör je nach Land oder Region unterschiedlich sein kann, setzen Sie sich bei Fragen mit einem unserer regionalen Dienstanbieter oder Fachhändler in Verbindung.

59

ZUBEHÖR

01 02

# Netzdienste

Das in diesem Benutzerhandbuch beschriebene Mobiltelefon ist zur Verwendung mit dem GSM 900- und DCS 1800- und PCS 1900-Netz zugelassen.

Zahlreiche Funktionen in diesem Handbuch werden als Netzdienste bezeichnet. Dies sind spezielle Dienste, die Sie über Ihren Anbieter für Funkdienste aktivieren. Sie können diese Netzdienste erst nutzen, wenn Sie sie über Ihren Dienstanbieter abonniert und Anweisungen zur Verwendung erhalten haben.

# Technische Daten

### Allgemein

Produktname : KS360 System : GSM 900 / DCS 1800 / PCS 1900

### Umgebungstemperatur

Max : +55°C (entladen) +45°C (laden)

Min : -10°C

## Service-Center

Autorisierte LG Electronics Service-Händler und Service-Zentren in anderen EG Staaten werden für Ihre Reklamation die im Land der Instandsetzung üblichen Reparaturbedingungen anwenden.

In Problemfällen sind wir gerne bereit, Ihnen bei Fragen zur Garantie oder der Bedienung Ihres Gerätes zu helfen.

### Unsere Adresse lautet:

### LG Electronics Deutschland GmbH

Kundendienst, Jakob-Kaiser-Str. 12, 47877 Willich

Tel. 01805-442639 (0,14€ / Min.) (0180-LG Handy)

### Declaration of Conformity

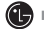

LG Electronics

### Suppliers Details

Name

LG Electronics Inc

Address

: LG Twin Tower 20, Yeouido-dong, Yeongdeungpo-gu Seoul, Korea 150-721

### Product Details

Product Name

E-GSM 900 / DCS 1800 / PCS 1900 Tri Band Terminal Equipment

Model Name

KS360

Trade Name

LG

# (€0168

### Applicable Standards Details

R&TTE Directive 1999/5/EC

EN 301 489-01 v1.6.1 / EN 301 489-07 v1.3.1 / EN 301 489-17 v.1.2.1 EN 300 328 V 1.6.1 EN 60950-1 : 2001 EN 50360/EN 50361 : 2001 EN 301 511 V9.0.2

### Supplementary Information

The conformity to above standards is verified by the following Notified Body(BABT)

BABT, Balfour House, Churchfield Road, Walton-on-Thames, Surrey, KT12 2TD, United Kingdom Notified Body Identification Number : 0168

Name

### Declaration

I hereby declare under our sole responsibility that the product mentioned above to which this declaration relates complies with the above mentioned standards and Directives

European Standard Center LG Electronics Logistics and Services B.V. Veluwezoom 15, 1327 AE Almere, The Netherlands Tel: +31 - 36- 547 - 8940, Fax: +31 - 36 - 547 - 8794 e-mail : jacob @ lge.com

ssued Date 18. JUN. 2008

Seung Hyoun, Ji / Director

Signature of representative

# Richtlinien für die sichere und effiziente Handhabung

Lesen Sie diese einfachen Richtlinien sorgfältig durch. Die Nichtbeachtung dieser Richtlinien kann gesetzeswidrig sein.

### Sicherheitshinweis über die Einwirkung elektromagnetischer Energie im Radiofrequenzbereich

Informationen zur Einwirkung elektromagnetischer Felder und zur Spezifischen Absorptionsrate (SAR).

Das Mobiltelefon KS360 entspricht den geltenden Sicherheitsbestimmungen hinsichtlich der Einwirkung elektromagnetischer Felder. Diese Bestimmungen basieren auf wissenschaftlichen Richtlinien, die auch Sicherheitsabstände definieren, um eine gesundheitliche Gefährdung von Personen (unabhängig von Alter und allgemeinem Gesundheitszustand) auszuschließen.

 In den Richtlinien hinsichtlich der Einwirkung elektromagnetischer Felder wird eine Maßeinheit verwendet, die als Spezifische Absorptionsrate bzw. SAR bezeichnet wird. Der SAR-Wert wird mit standardisierten Testmethoden ermittelt, bei denen das Telefon in allen getesteten Frequenzbändern mit der höchsten zulässigen Sendeleistung betrieben wird.

- Auch wenn Unterschiede zwischen den SAR-Werten verschiedener LGTelefonmodelle bestehen, entsprechen Sie in jedem Fall den geltenden Richtlinien hinsichtlich der Einwirkung elektromagnetischer Felder.
- Der von der Internationalen Kommission f
  ür den Schutz vor nichtionisierenden Strahlen (International Commission on Non-Ionizing Radiation Protection, ICNIRP) empfohlene SAR-Grenzwert liegt bei 2 W/Kg gemittelt über zehn (10) Gramm Gewebe.
- Der höchste für dieses Telefonmodell mit DASY4 ermittelte SAR-Wert bei Verwendung am Ohr liegt bei 0.489 W/Kg (10 g).
- Einige Länder/Regionen haben den vom Institute of Electrical and Electronics Engineers (IEEE) empfohlenen SAR-Grenzwert übernommen. Dieser liegt bei 0.949 W/Kg gemittelt über ein (1) Gramm Gewebe.

### Pflege und Wartung des Mobiltelefons

### Hinweis 🖄

Verwenden Sie ausschließlich Akkus, Ladegeräte und Zubehörteile, die für die Verwendung mit diesem Mobiltelefon zugelassen sind.

- Öffnen Sie dieses Mobiltelefon nicht.
   Sollten Reparaturen erforderlich sein, wenden Sie sich an einen qualifizierten Kundendienstmitarbeiter.
- Bewahren Sie dieses Mobiltelefon nicht in der N\u00e4he elektrischer Ger\u00e4te auf (z. B. Fernsehger\u00e4te, Radios, PCs).
- Halten Sie das Mobiltelefon von Wärmequellen wie Heizungen oder Herdplatten fern.
- Lassen Sie das Mobiltelefon nicht fallen.
- Setzen Sie das Mobiltelefon keinen starken Erschütterungen oder Stößen aus.
- Schalten Sie das Telefon aus, wenn dies aufgrund von jeweils geltenden Bestimmungen erforderlich ist. Verwenden Sie Ihr Telefon beispielsweise nicht in Krankenhäusern, da andernfalls die Funktionalität empfindlicher medizinischer Geräte beeinträchtigt werden kann.

- Fassen Sie das Telefon während des Ladevorgangs nicht mit nassen Händen an. Dadurch kann es zu einer schweren Beschädigung des Telefons kommen.
- Reinigen Sie das Gerät außen mit einem trockenen Tuch (verwenden Sie keine Lösungsmittel wie Benzin, Verdünner oder Alkohol).
- Bewahren Sie das Mobiltelefon nicht in stark verrauchten oder staubigen Umgebungen auf.
- Bewahren Sie das Mobiltelefon nicht in der N\u00e4he von Gegenst\u00e4nden mit Magnetstreifen (Kreditkarten, Flugscheine usw.) auf, da andernfalls die auf dem Magnetstreifen gespeicherten Informationen besch\u00e4digt werden k\u00f6nnten.
- Berühren Sie das Display nicht mit spitzen oder scharfen Gegenständen; andernfalls kann das Mobiltelefon beschädigt werden.
- Setzen Sie das Mobiltelefon keiner Feuchtigkeit oder Nässe aus.
- Verwenden Sie Zubehörteile (wie z. B. einen Kopfhörer) immer mit der erforderlichen Sorgfalt. Berühren Sie die Antenne nicht unnötig.

# Richtlinien für die sichere und effiziente Handhabung

### Effiziente Verwendung des Mobiltelefons

### Elektronische Geräte

Bei Mobiltelefonen kann es zu Interferenzen kommen, die die Leistung beeinträchtigen können.

- Verwenden Sie das Mobiltelefon nicht unerlaubt in der N\u00e4he medizinischer Ger\u00e4te. Wenn Sie einen Herzschrittmacher tragen, bewahren Sie das Telefon nicht in der N\u00e4he des Herzschrittmachers (z. B. in der Brusttasche) auf.
- Einige Hörhilfen können durch Mobiltelefone beeinträchtigt werden.
- Bei Fernsehgeräten, Radios, PCs usw. können ebenfalls leichte Interferenzen auftreten.

### Sicherheit im Straßenverkehr

Erkundigen Sie sich über die jeweils geltenden Gesetze und Bestimmungen über die Verwendung von Mobiltelefonen in Fahrzeugen.

• Benutzen Sie während der Fahrt kein Handtelefon.

- Richten Sie Ihre ganze Aufmerksamkeit auf den Straßenverkehr.
- Verwenden Sie, sofern verfügbar, eine Freisprecheinrichtung.
- Parken Sie ggf. zuerst das Fahrzeug, bevor Sie Anrufe tätigen oder entgegennehmen.
- Elektromagnetische Strahlen können u.U. elektronische Systeme in Ihrem Fahrzeug stören, wie beispielsweise das Autoradio oder Sicherheitssysteme.
- Wenn Sie Musik hören, während Sie unterwegs sind, stellen Sie sicher, dass die Lautstärke auf ein angemessenes Maß eingestellt ist, sodass Sie Ihre Umgebung wahrnehmen. Dies ist vor allem dann wichtig, wenn Sie sich in der Nähe einer Straße befinden.

### Vermeiden von Hörschäden

Wenn Sie längere Zeit einem hohen Geräuschpegel ausgesetzt sind, können Hörschäden auftreten. Wir empfehlen deshalb, dass Sie das Telefon beim Ein- und Ausschalten nicht ans Ohr halten. Es empfiehlt sich außerdem, die Lautstärke von Musik und Anrufen auf ein angemessenes Maß einzustellen.

### Sprenggebiete

Benutzen Sie das Telefon nicht in Sprenggebieten. Beachten Sie die Einschränkungen, und befolgen Sie alle geltenden Vorschriften und Regeln.

### Explosionsgefährdete Orte

- Verwenden Sie das Telefon nicht in der N\u00e4he von Kraftstoffen oder Chemikalien.
- Transportieren und lagern Sie keine brennbaren Flüssigkeiten, Gase oder Explosivstoffe im gleichen Raum eines Fahrzeugs, in dem sich auch das Mobiltelefon oder Mobiltelefonzubehör befindet.

### In Flugzeugen

In einem Flugzeug können Mobiltelefone zu Interferenzen führen.

- Schalten Sie daher Ihr Mobiltelefon aus, bevor Sie in ein Flugzeug steigen.
- Verwenden Sie es auch nicht während des Aufenthalts auf dem Flughafengelände, sofern dies nicht ausdrücklich vom Personal erlaubt wurde.

### Kinder

Bewahren Sie das Telefon an einem sicheren Platz außerhalb der Reichweite von kleinen Kindern auf. Es enthält Kleinteile, die verschluckt oder eingeatmet werden könnten.

### Notrufe

Notrufe sind möglicherweise nicht in allen Mobilfunknetzen möglich. Verlassen Sie sich daher bei Notrufen nie ausschließlich auf ein Mobiltelefon. Weitere Informationen dazu erhalten Sie von Ihrem Dienstanbieter.

# Hinweise zum Akku und zur Pflege des Akkus

- Es ist nicht erforderlich, den Akku vor dem Laden vollständig zu entladen. Anders als bei herkömmlichen Akkus tritt bei diesem Akku kein Memory-Effekt auf, der die Leistung vermindert.
- Verwenden Sie ausschlie
  ßlich Akkus und Ladeger
  äte von LG. Ladeger
  äte von LG sind so ausgelegt, dass die Lebensdauer des Akkus optimiert wird.
- Öffnen Sie den Akku nicht, und schließen Sie ihn nicht kurz.
- Achten Sie darauf, dass die Kontakte des Akkus sauber sind.

# Richtlinien für die sichere und effiziente Handhabung

- Tauschen Sie den Akku aus, wenn die Leistung nicht mehr zufrieden stellend ist. Ein Akku kann mehrere Hundert Mal aufgeladen werden, bevor er ausgetauscht werden muss.
- Wenn Sie den Akku längere Zeit nicht verwendet haben, laden Sie ihn erneut auf, um maximale Leistung zu erzielen.
- Setzen Sie das Ladegerät keiner direkten Sonneneinstrahlung oder hoher Luftfeuchtigkeit (wie z. B. in einem Badezimmer) aus.
- Bewahren Sie den Akku nicht in sehr heißen oder sehr kalten Räumen auf, da dies die Leistung beeinträchtigen kann.
- Entsorgen Sie unbrauchbar gewordene Akkus gemäß den Anweisungen des Herstellers. Nutzen Sie Recycling, wenn dies möglich ist. Geben Sie Akkus nicht einfach in den Hausmüll.
- Wenn Sie den Akku ersetzen müssen, wenden Sie sich an einen LG Electronics Service Point oder Händler in Ihrer Nähe.
- Entfernen Sie das Ladegerät immer aus der Steckdose, wenn das Telefon voll aufgeladen ist. So vermeiden Sie, dass das Ladegerät unnötig Strom verbraucht.